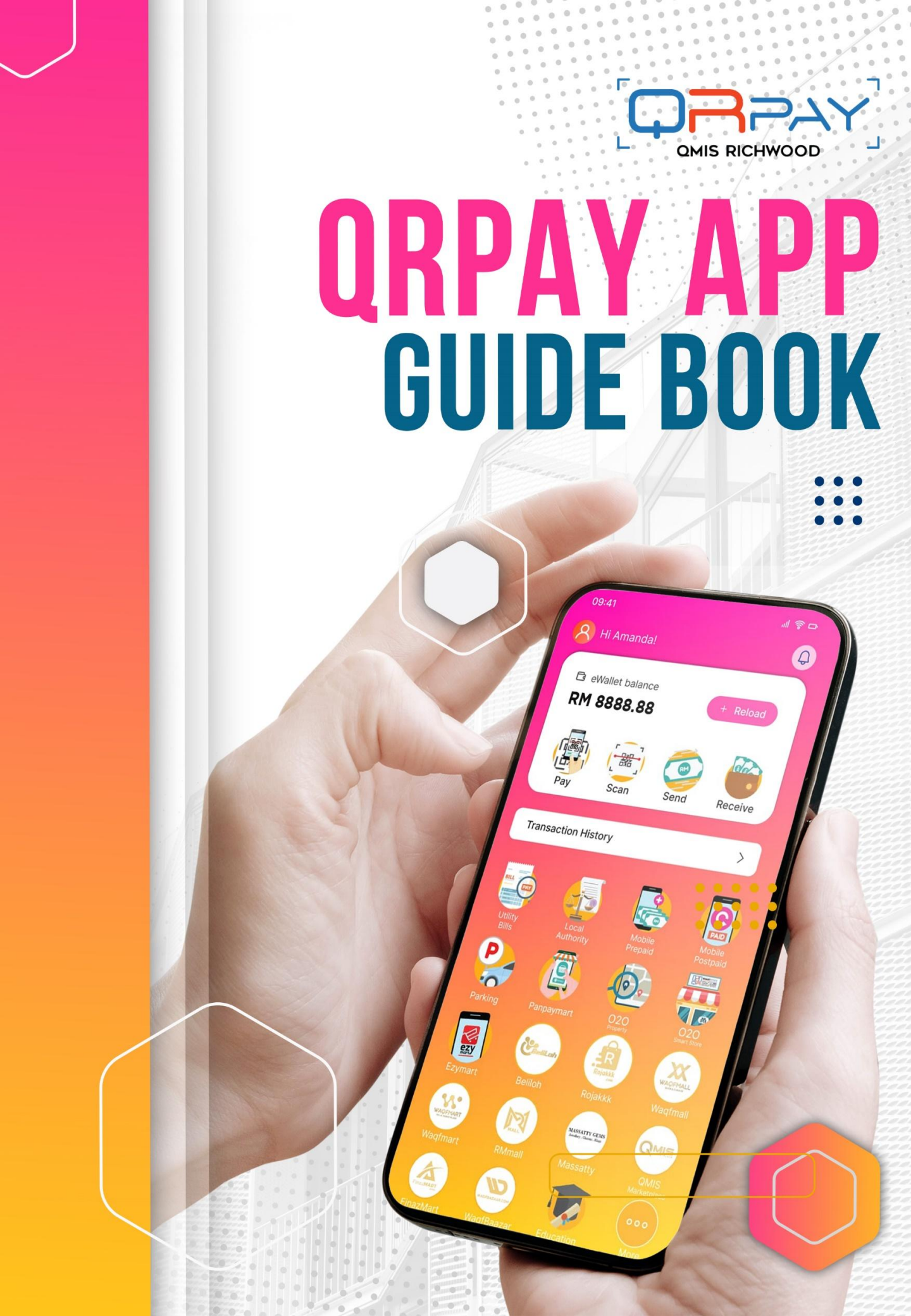

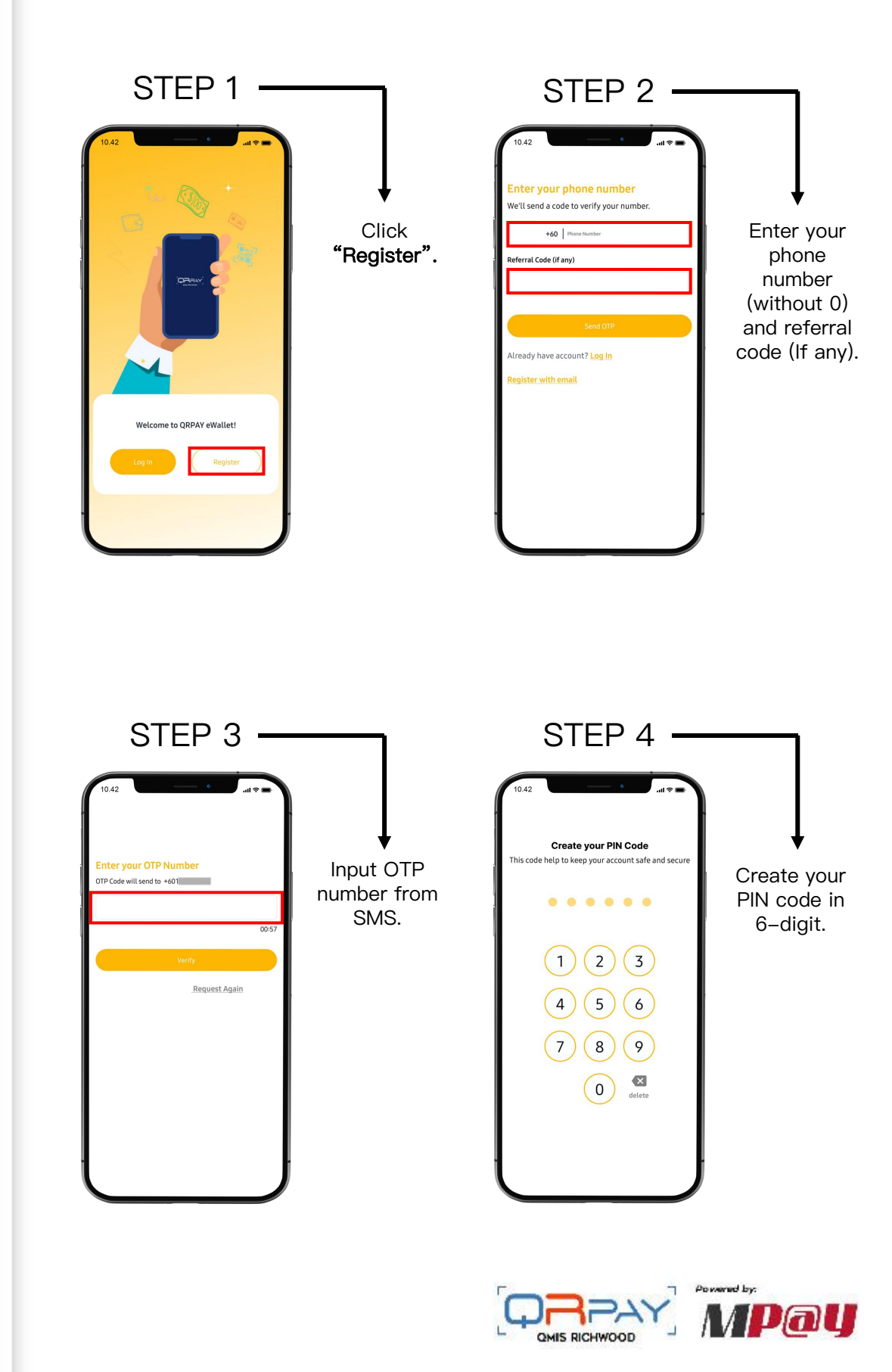

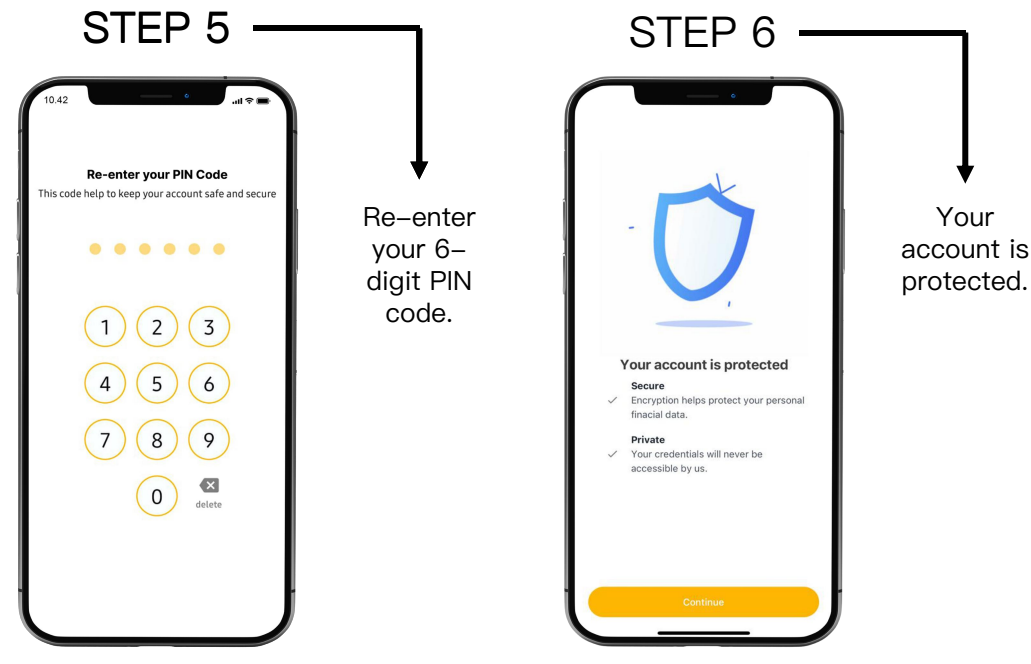

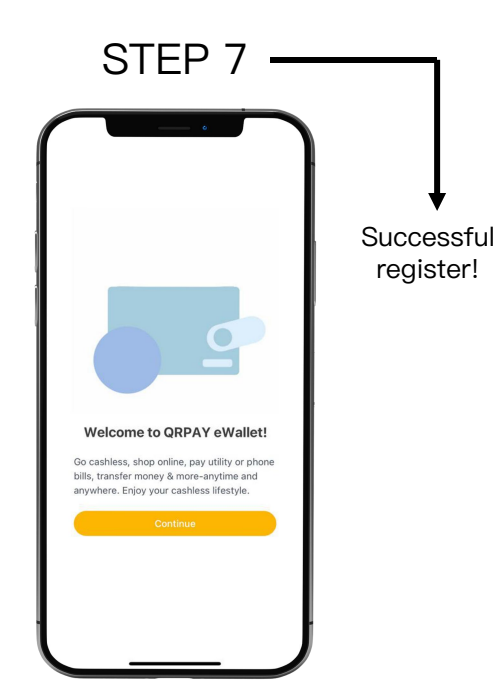

1-4 QMIS RICHWOOD

# 2. ACCOUNT VERIFICATION (FOR MALAYSIAN)

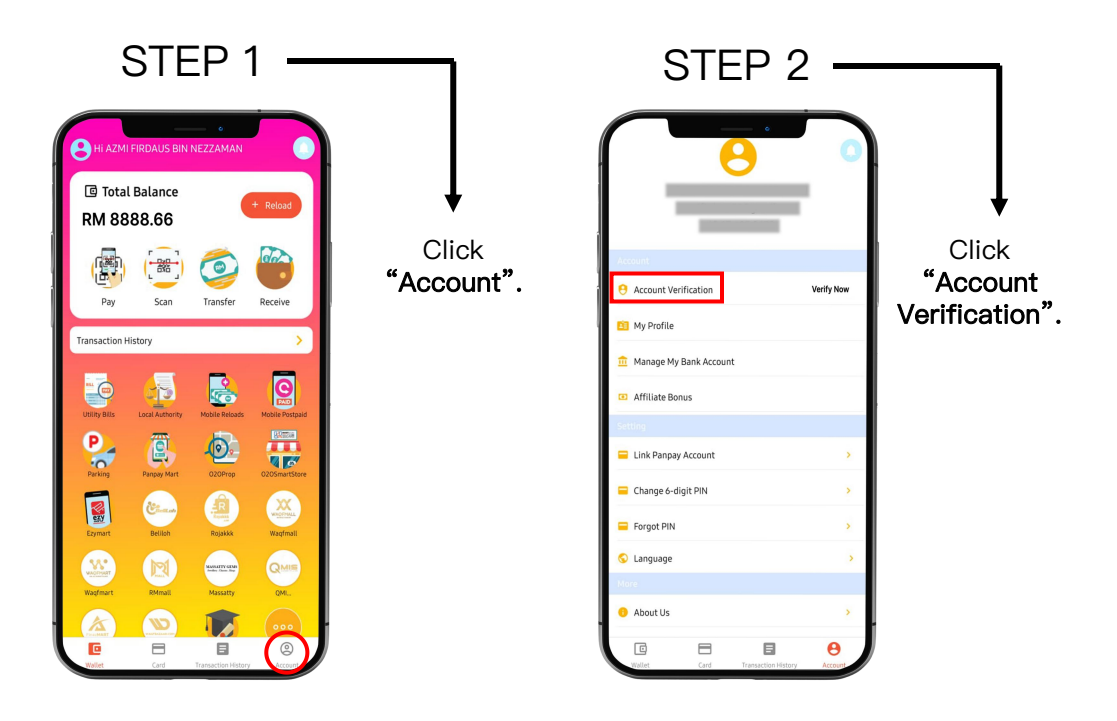

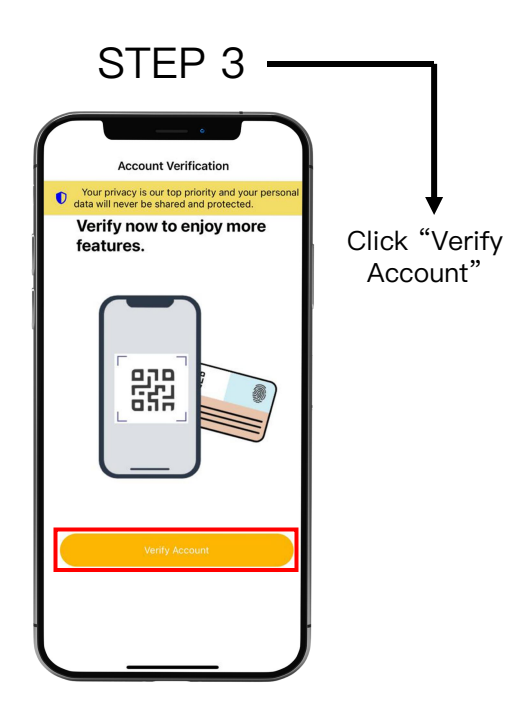

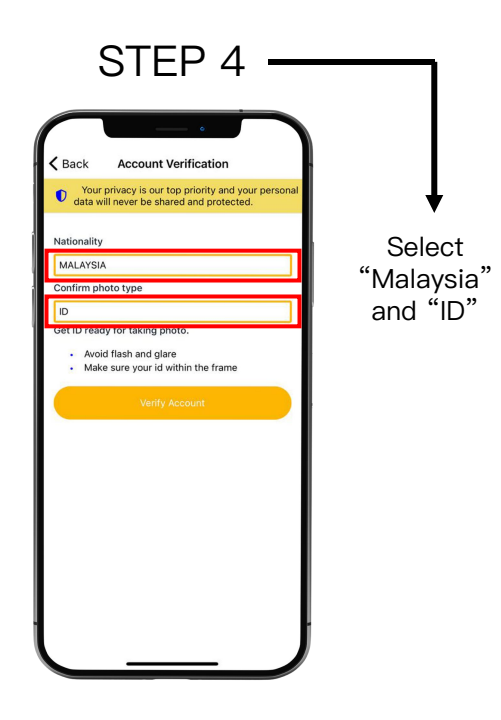

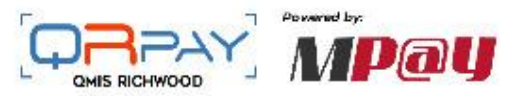

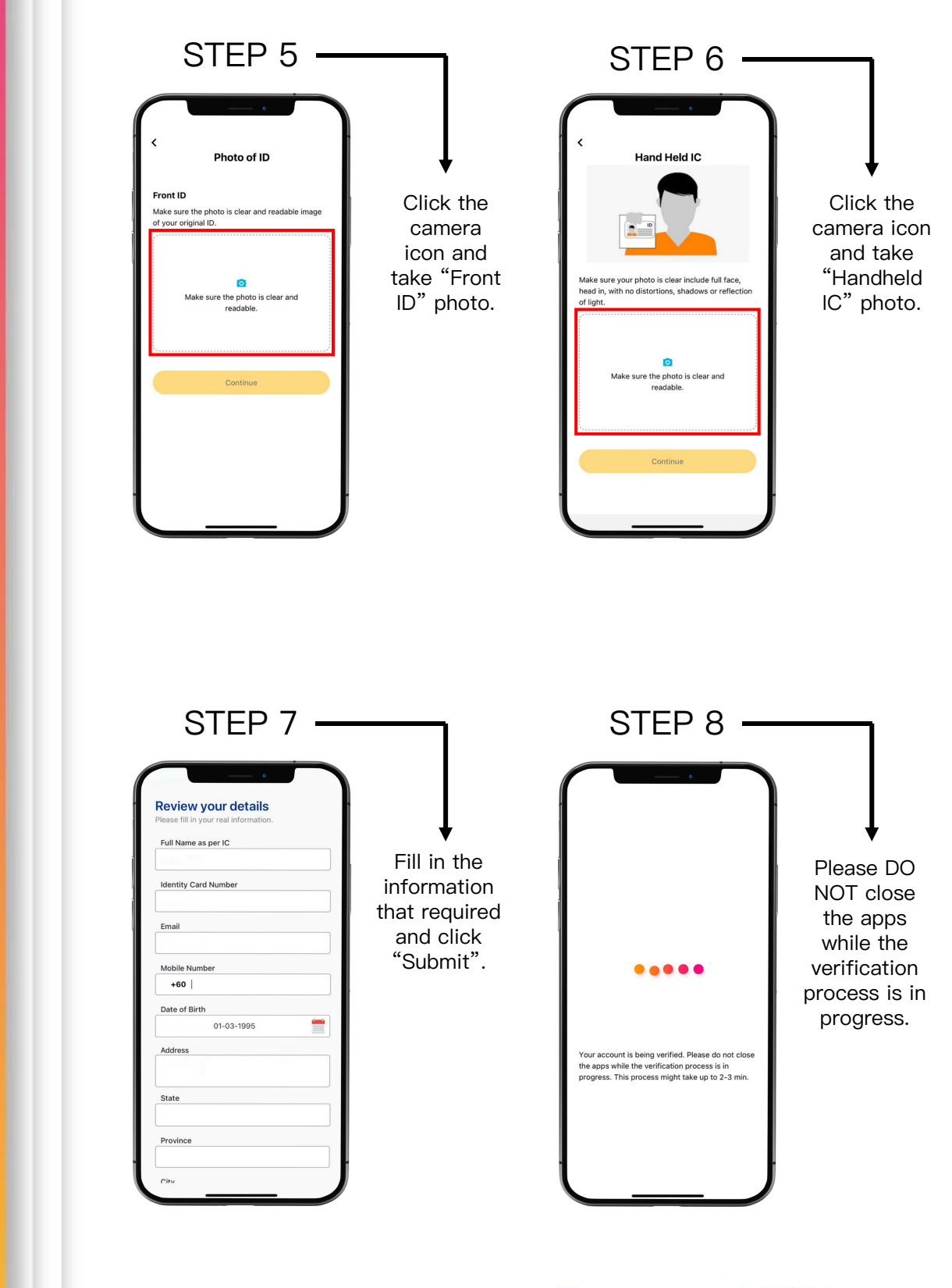

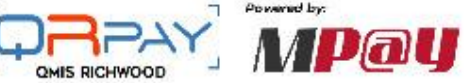

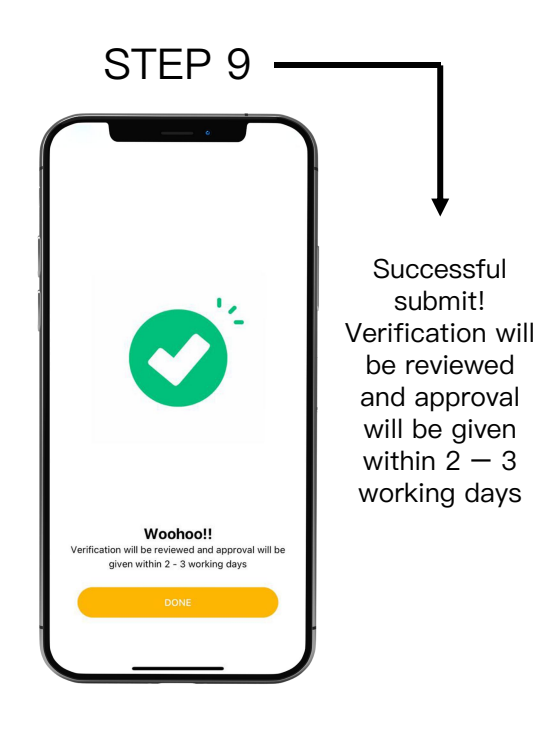

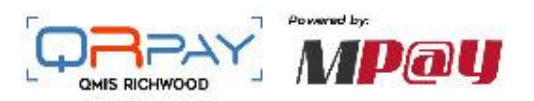

# 3.ACCOUNT VERIFICATION FOR OTHERS COUNTRY

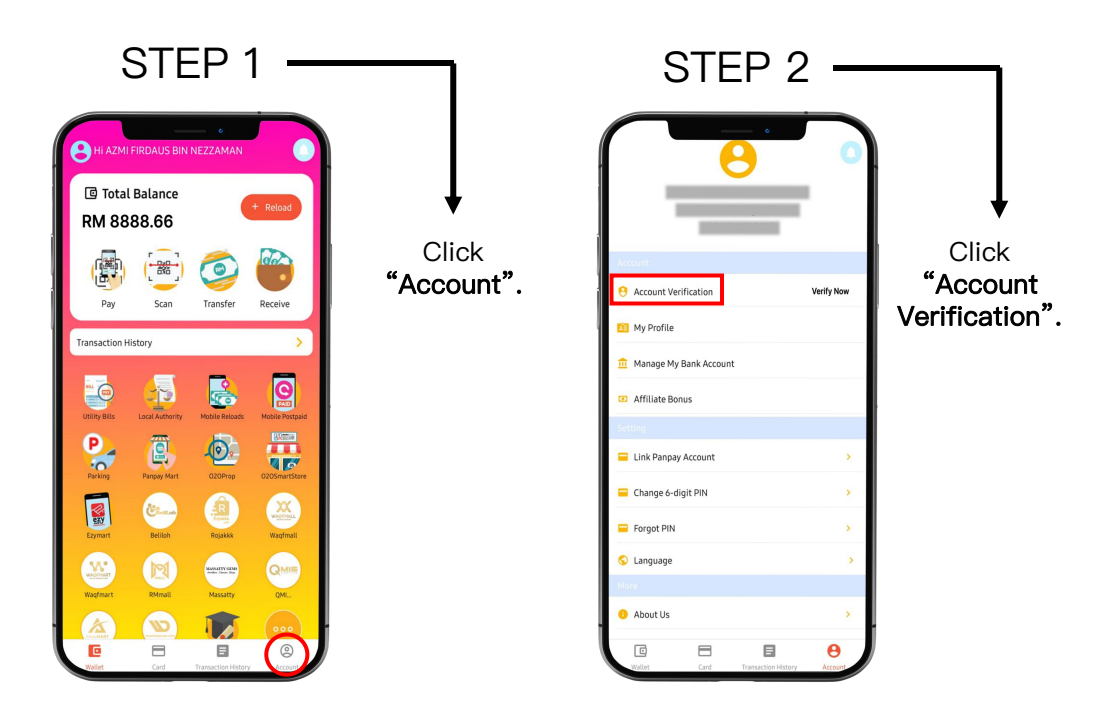

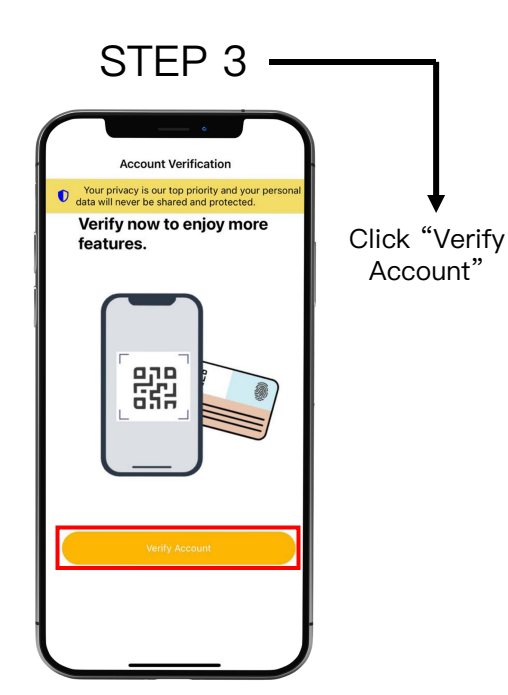

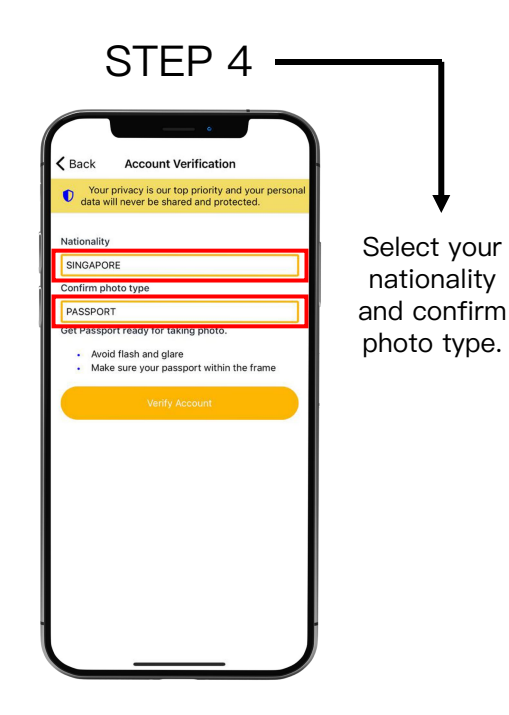

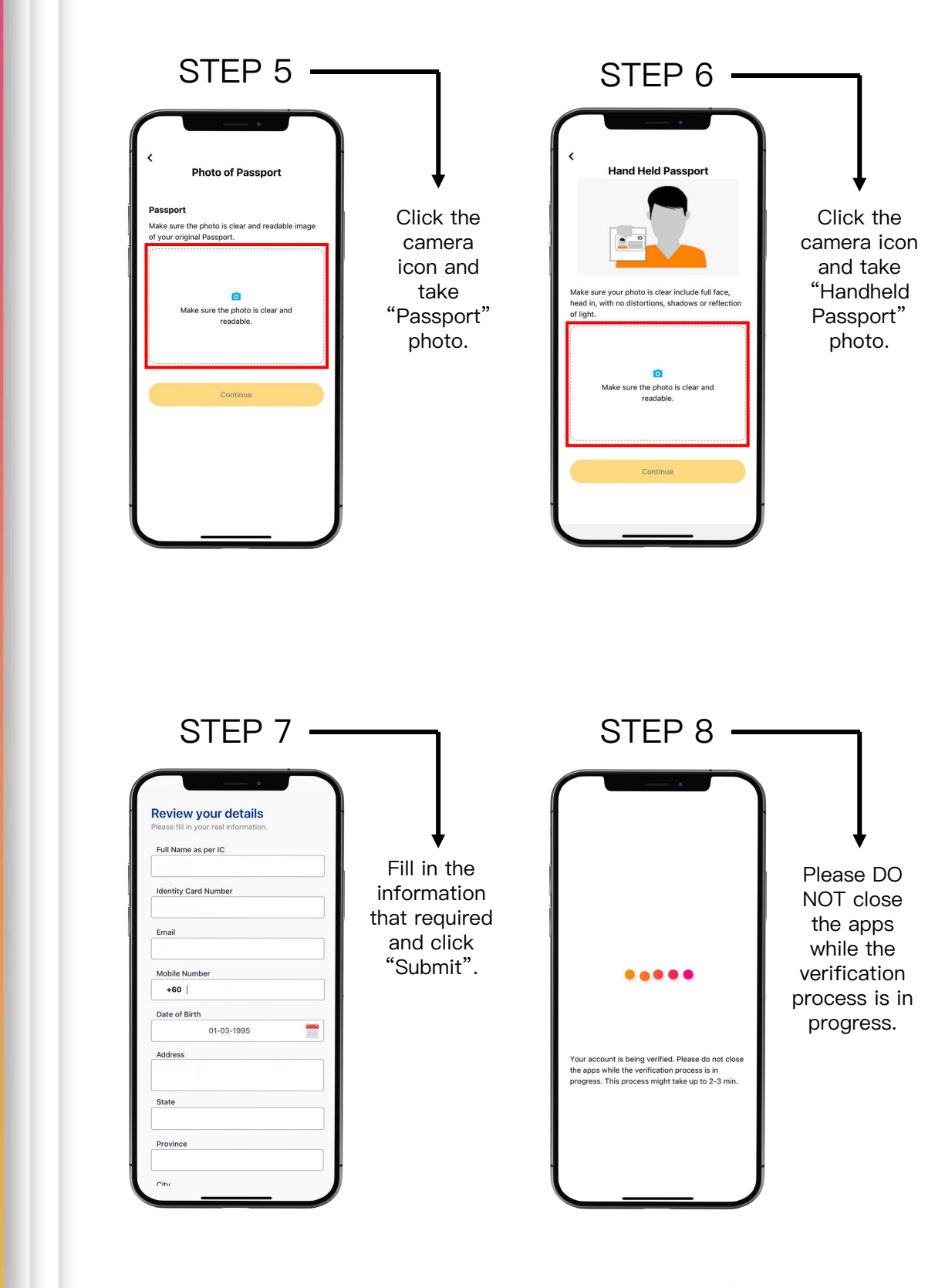

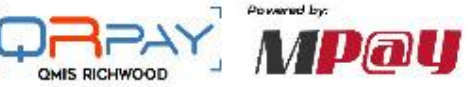

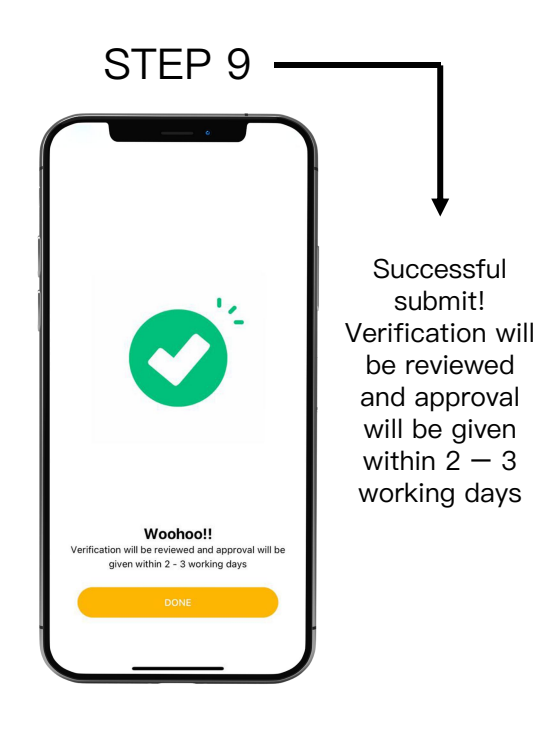

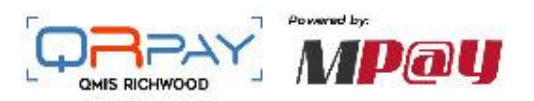

# 4.ADDING BANK ACCOUNT

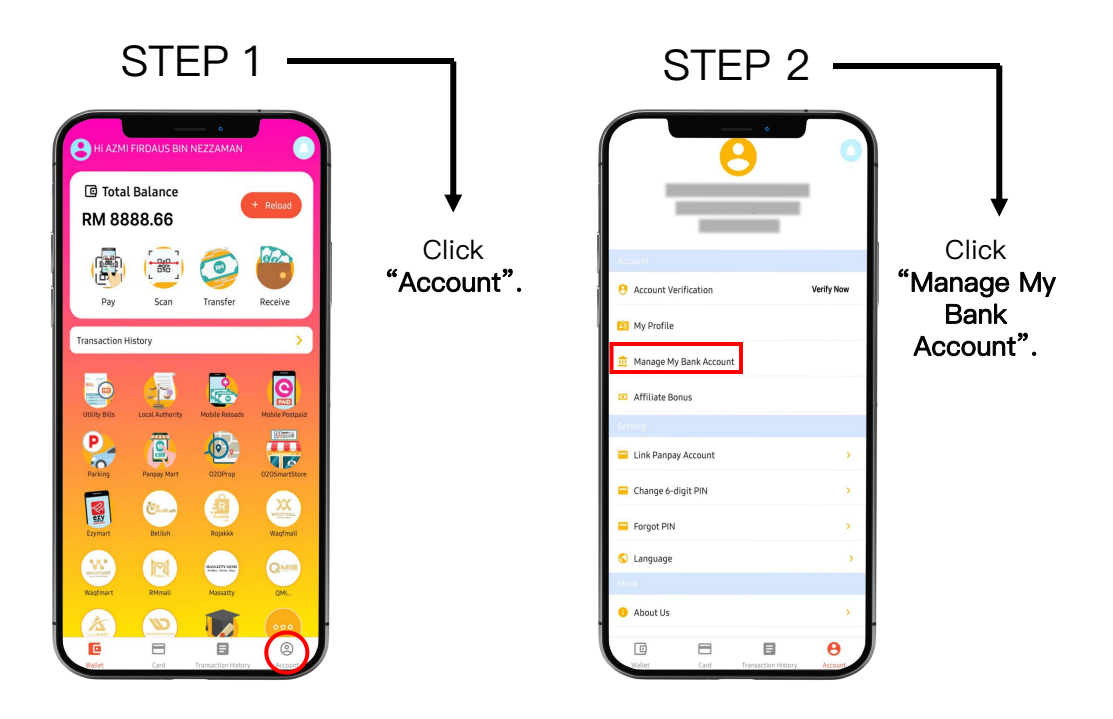

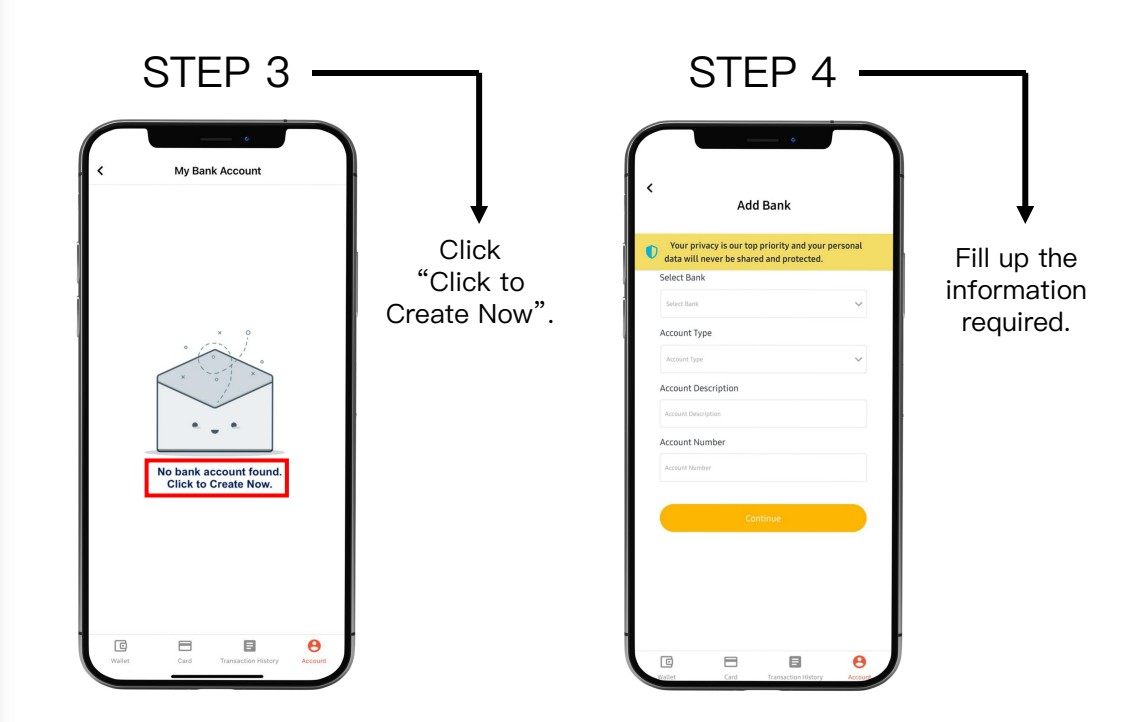

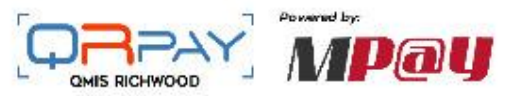

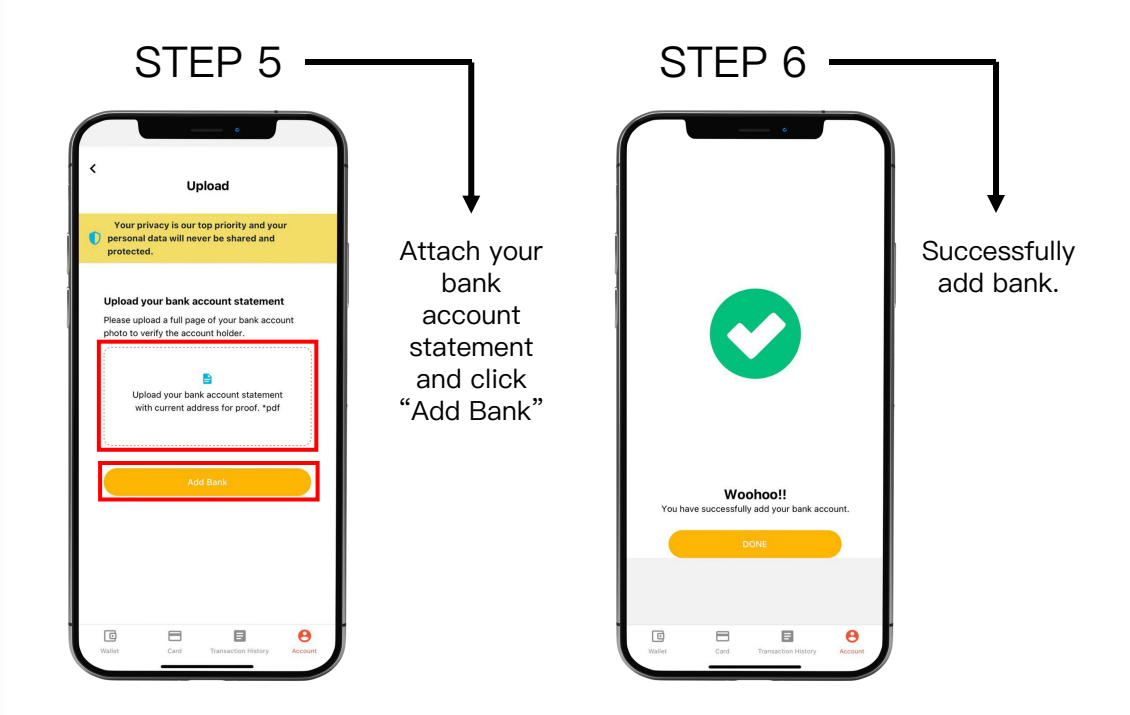

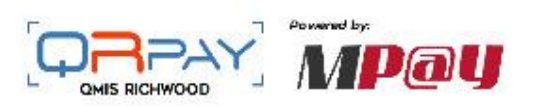

## **5.TRANSFER MONEY** (TO OWN ACCOUNT)

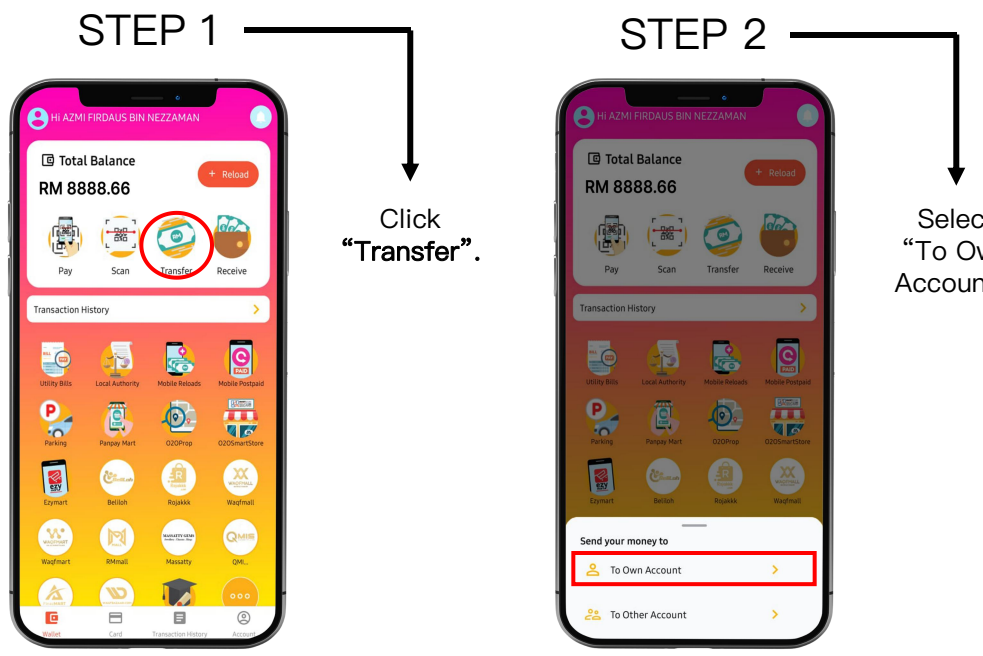

Select "To Own Account".

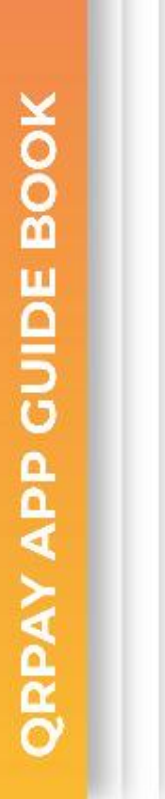

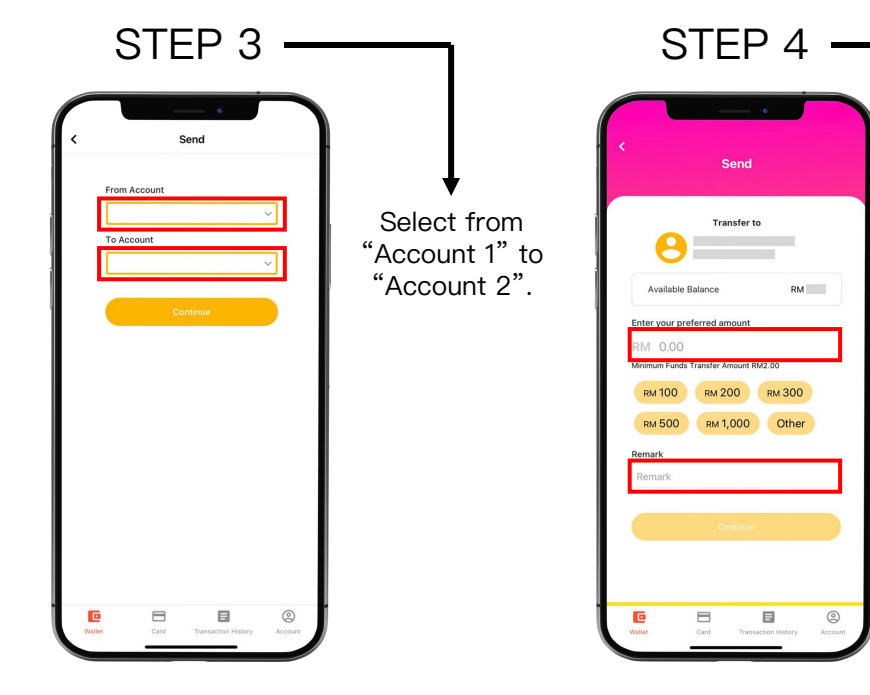

Enter transfer amount and remark. After enter, click "Continue".

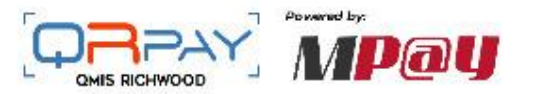

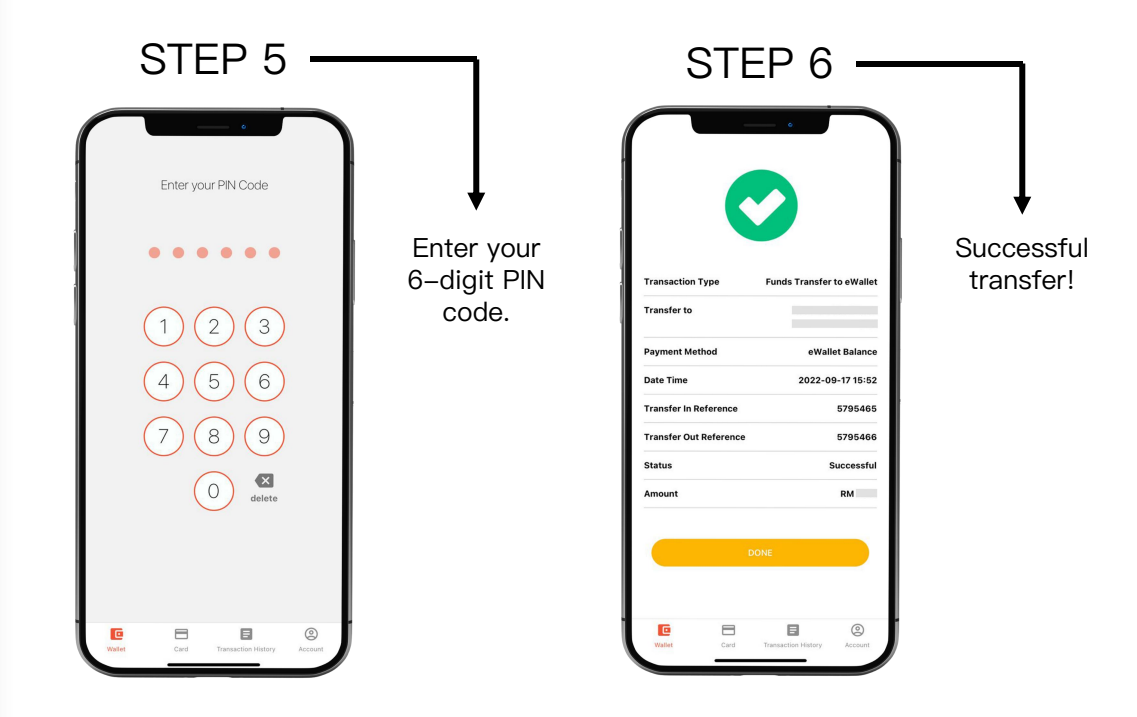

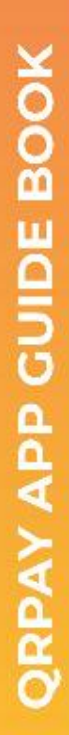

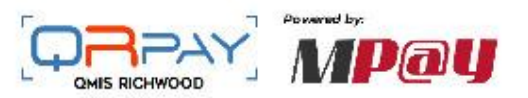

# **6.TRANSFER MONEY** (TO OTHER ACCOUNT)

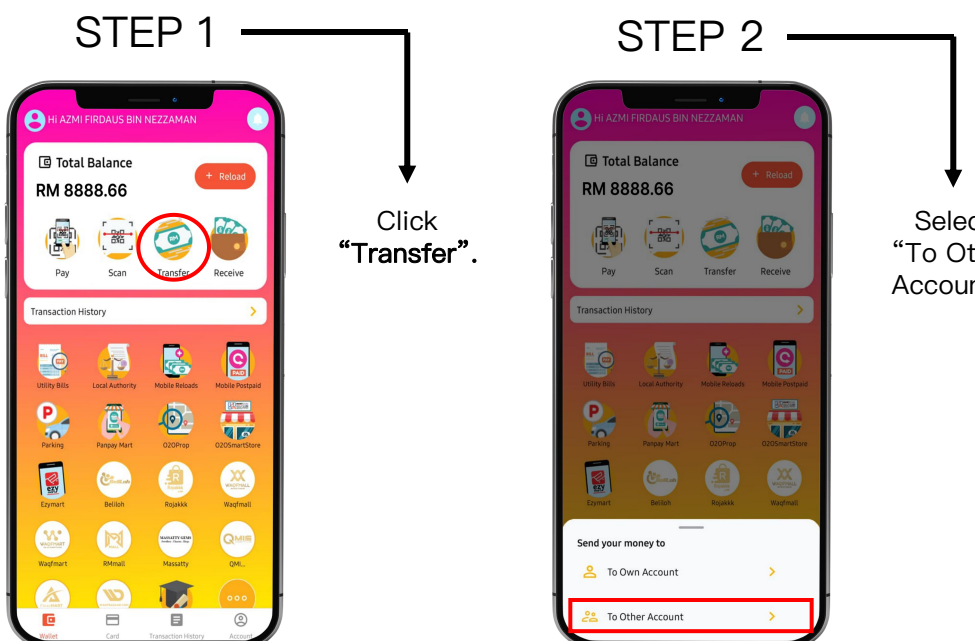

Select "To Other Account".

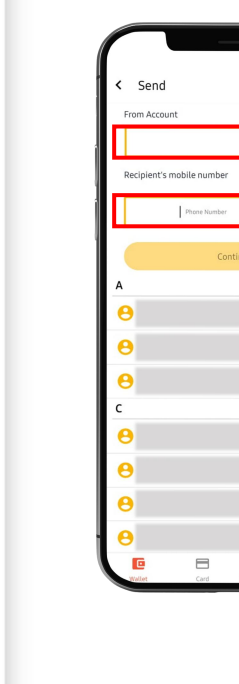

**QRPAY APP GUIDE BOOK** 

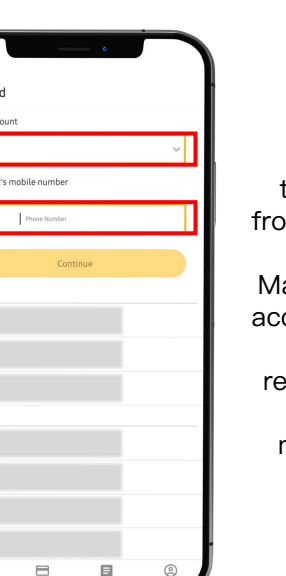

STEP 3 -

Select transfer from ewallet or Mastercard account and input recipient's mobile number.

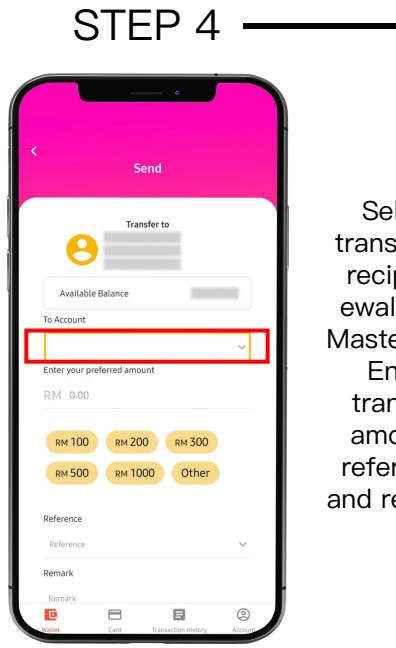

Select transfer to recipient ewallet or Mastercard. Enter transfer amount, reference and remark.

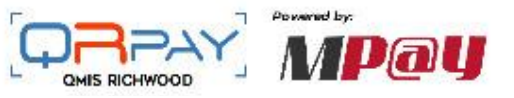

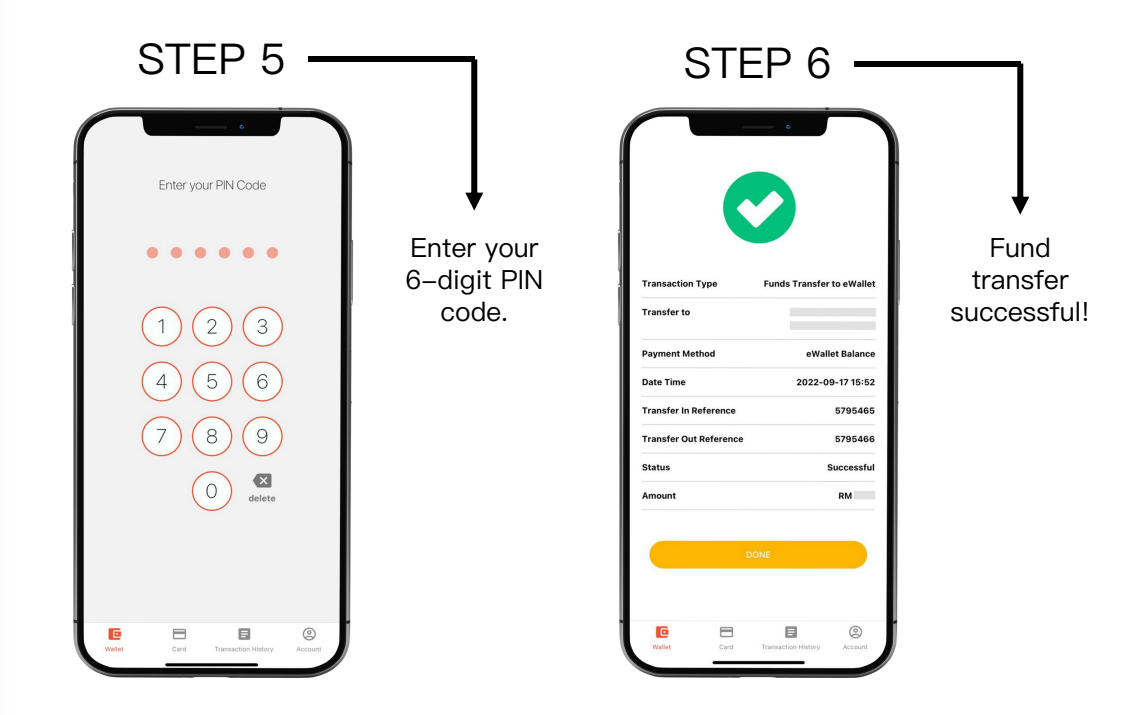

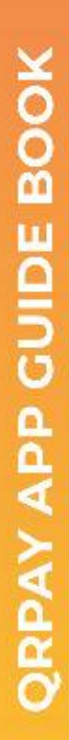

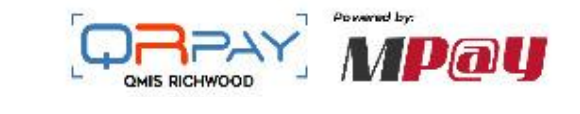

# 7.QR PAY E-WALLET OR MASTERCARD TOP UP

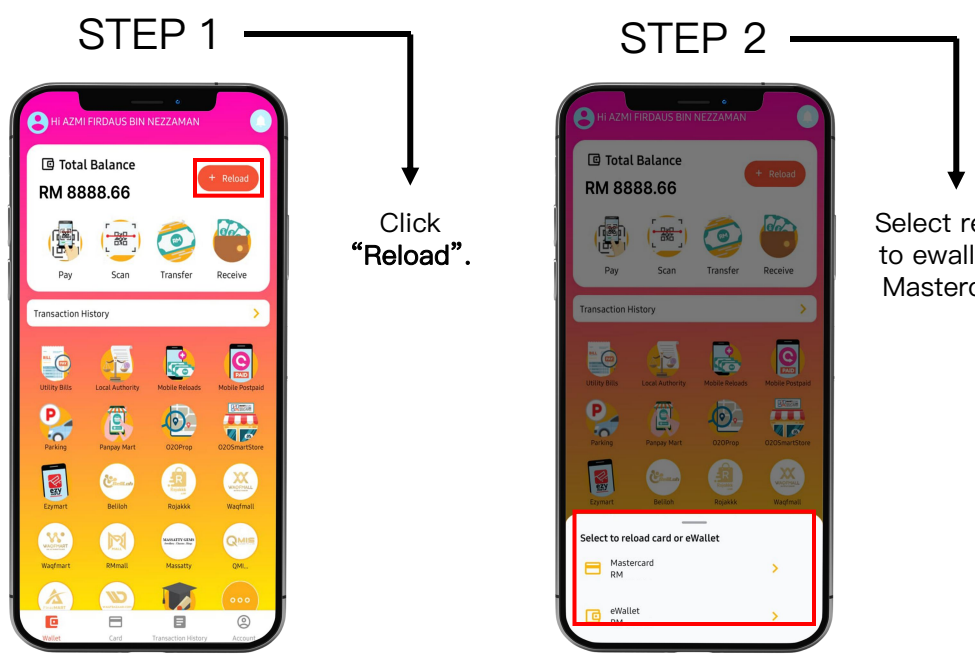

Select reload to ewallet or Mastercard.

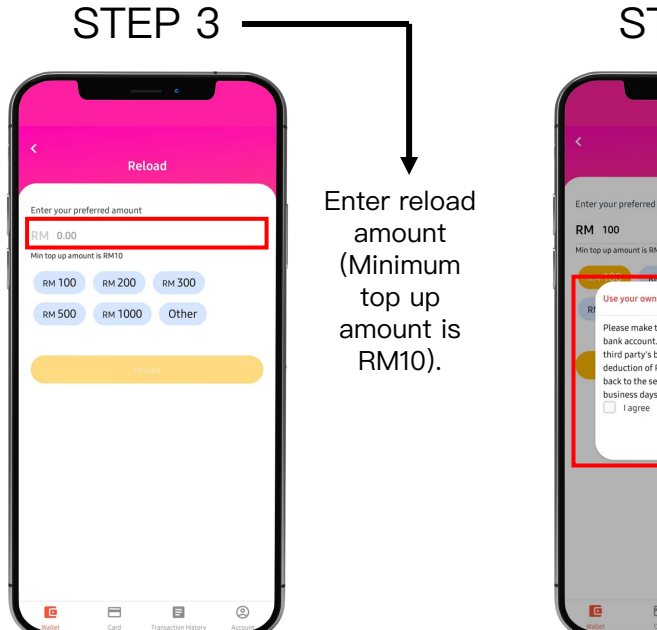

STEP 4 ke the deposit from your OWI nt. If you make the third party's bank account, there will be a deduction of RM5 as admin fee to refund back to the sender. Refunds will take up to 14 

Tick "I agree" column box after reading **"USE YOUR OWN BANK** ACCOUNT".

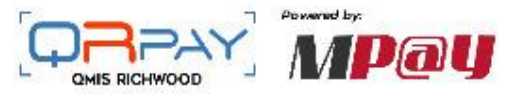

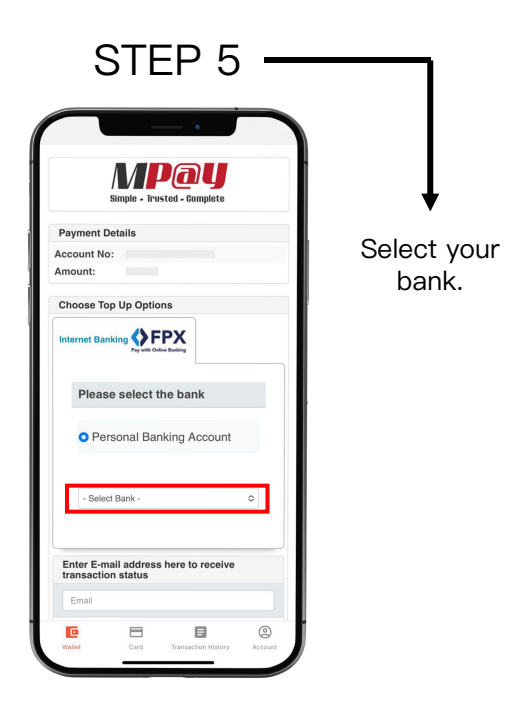

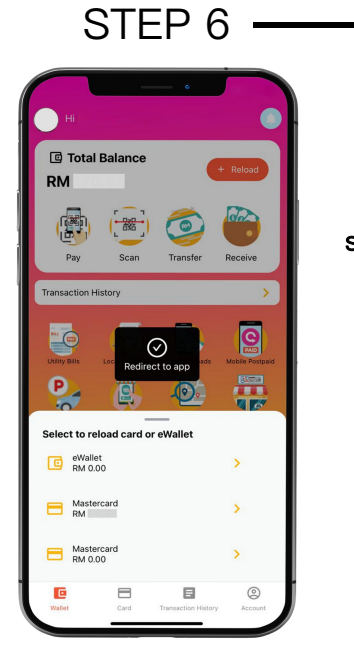

Reload successful!.

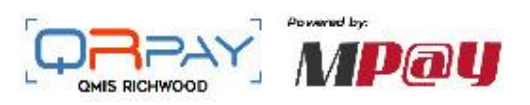

# 8.CHANGE 6-DIGIT PIN

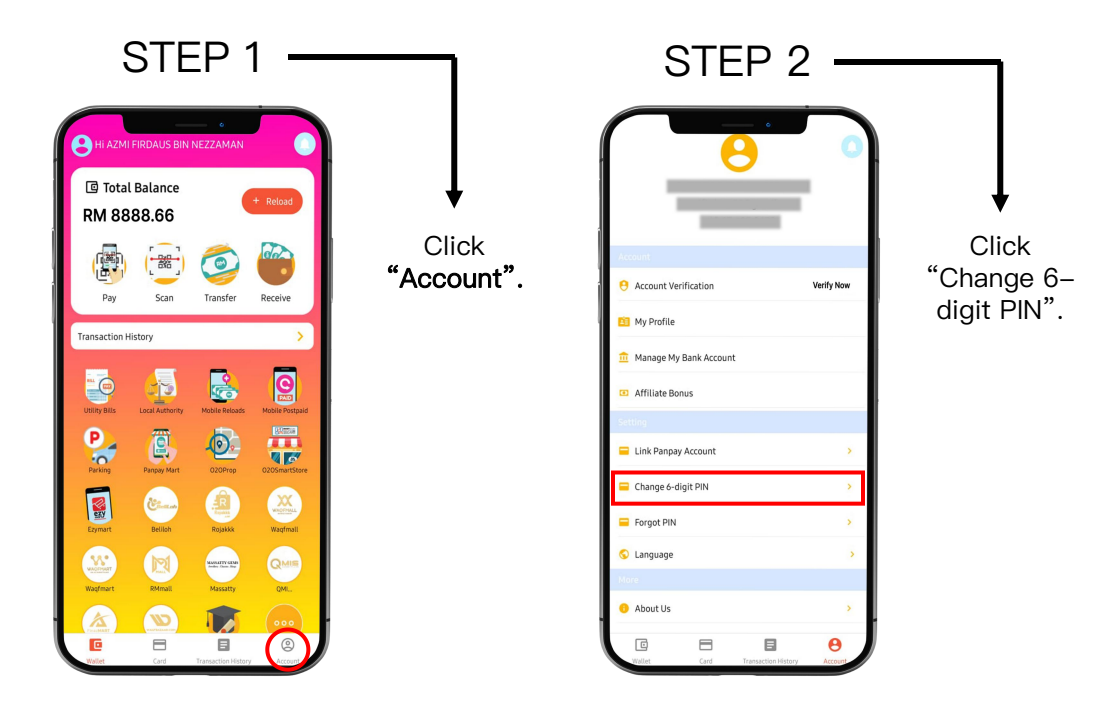

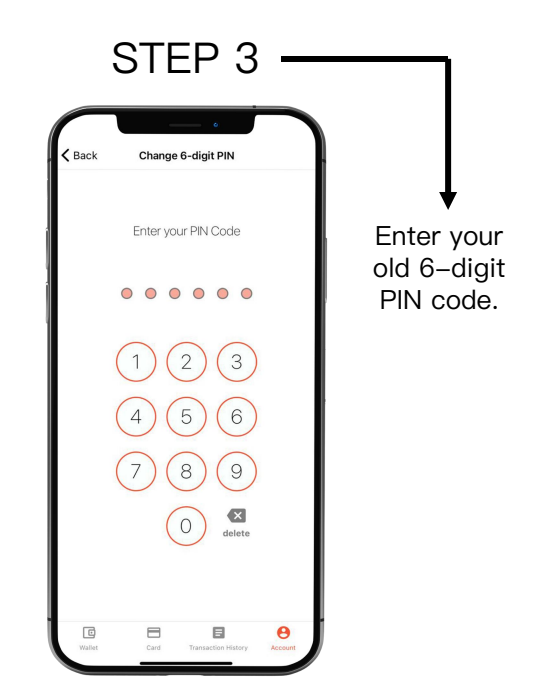

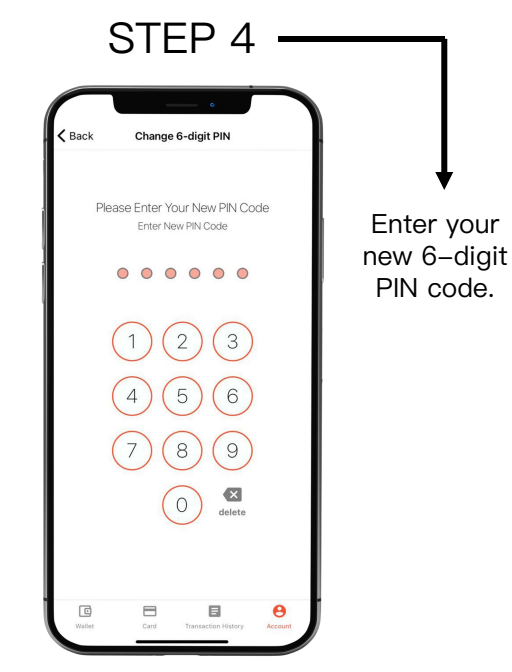

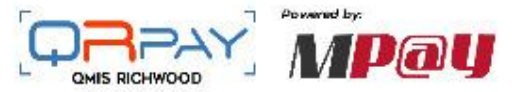

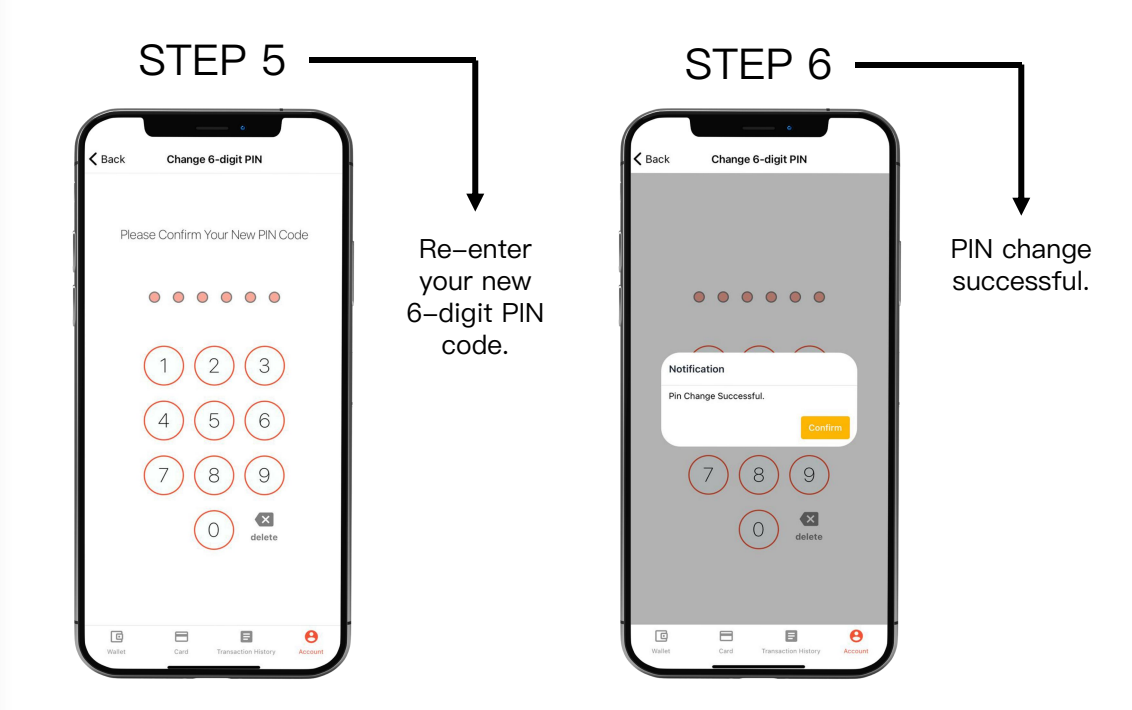

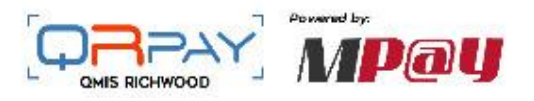

# **9.CHANGE MASTERCARD PIN**

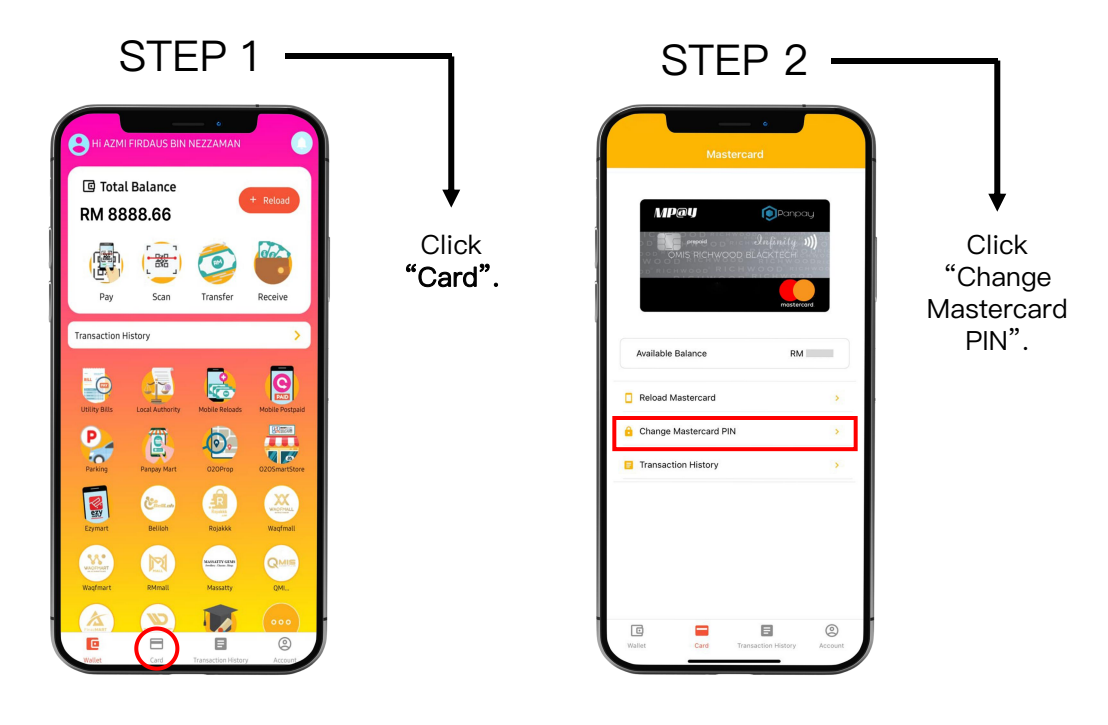

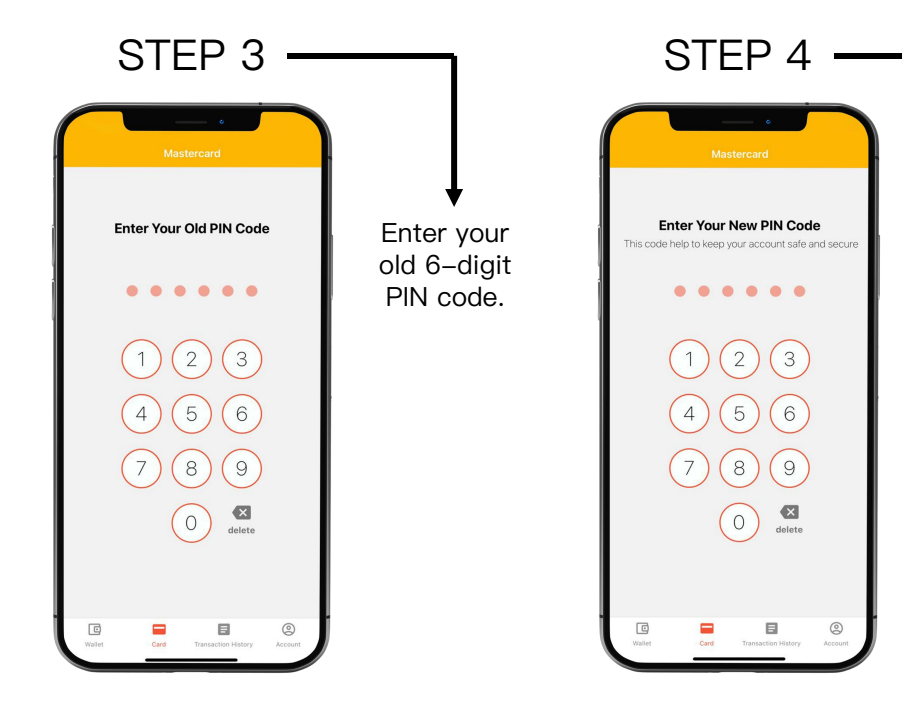

Enter your new 6–digit PIN code.

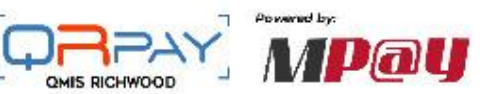

QRPAY APP GUIDE BOOK

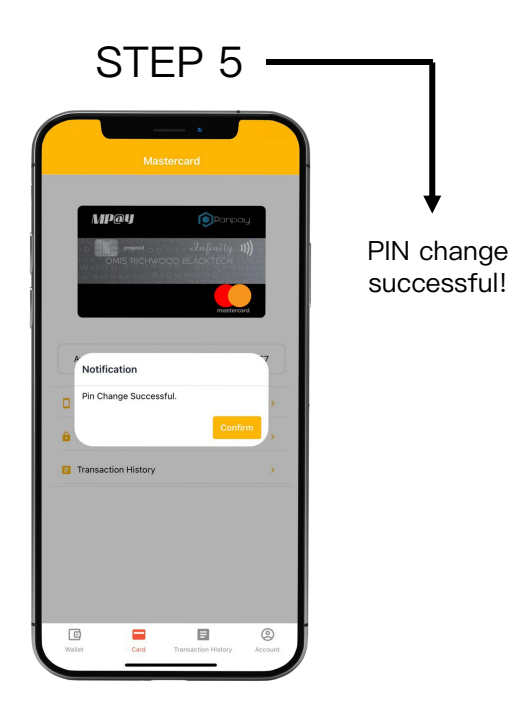

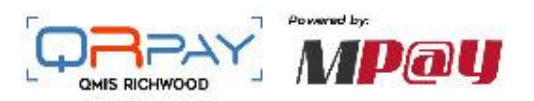

# **10.CONTACT WITH OUR CUSTOMER SUPPORT**

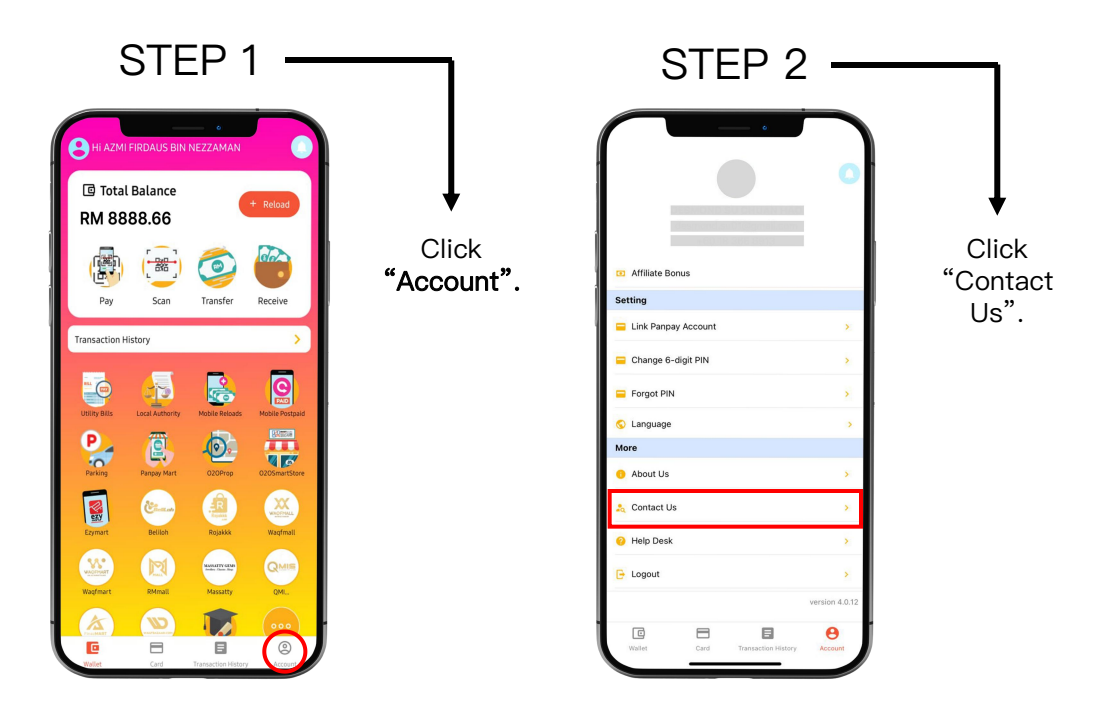

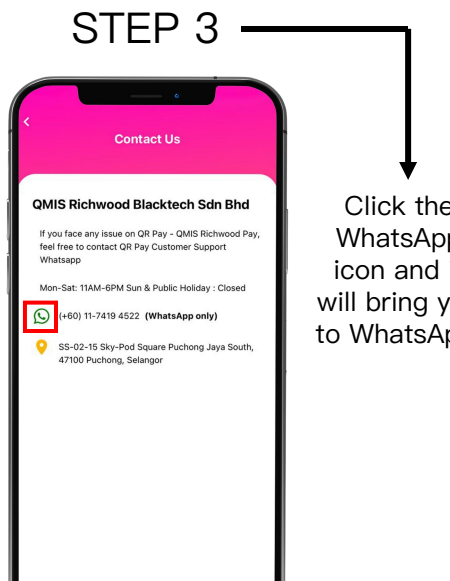

C

Click the WhatsApp icon and it will bring you to WhatsApp.

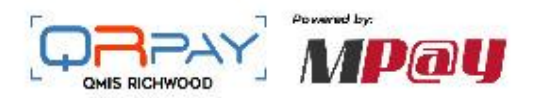

# **11.REFERRER A FRIEND**

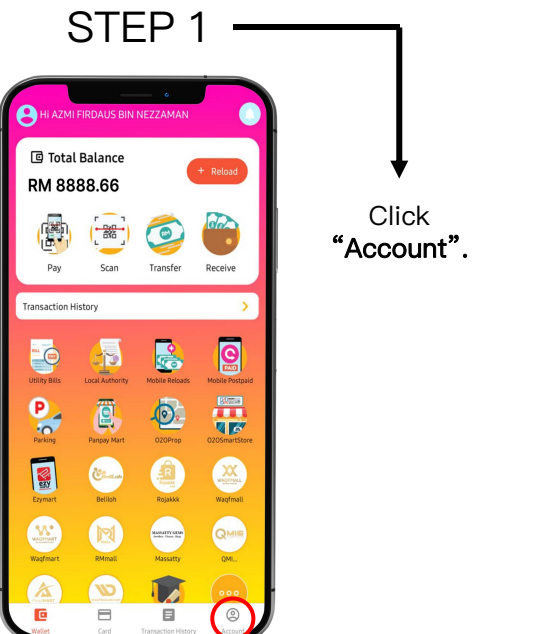

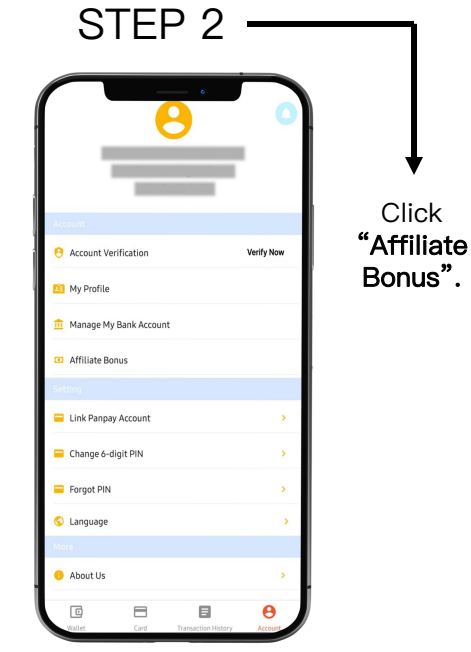

STEP 3 · AccountScreen Affiliate Bonus My Affi My Referrer My Referral Code 60 ral Menu thdraw Affiliate Bonu Affiliate Bonus History Withdraw History My Referrals C 

You can enter your introducer referrer code at "My Referrer"

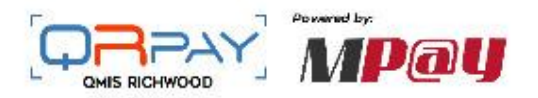

**QRPAY APP GUIDE BOOK** 

## 12.TRANSFER YOUR MONEY (QR SCAN)

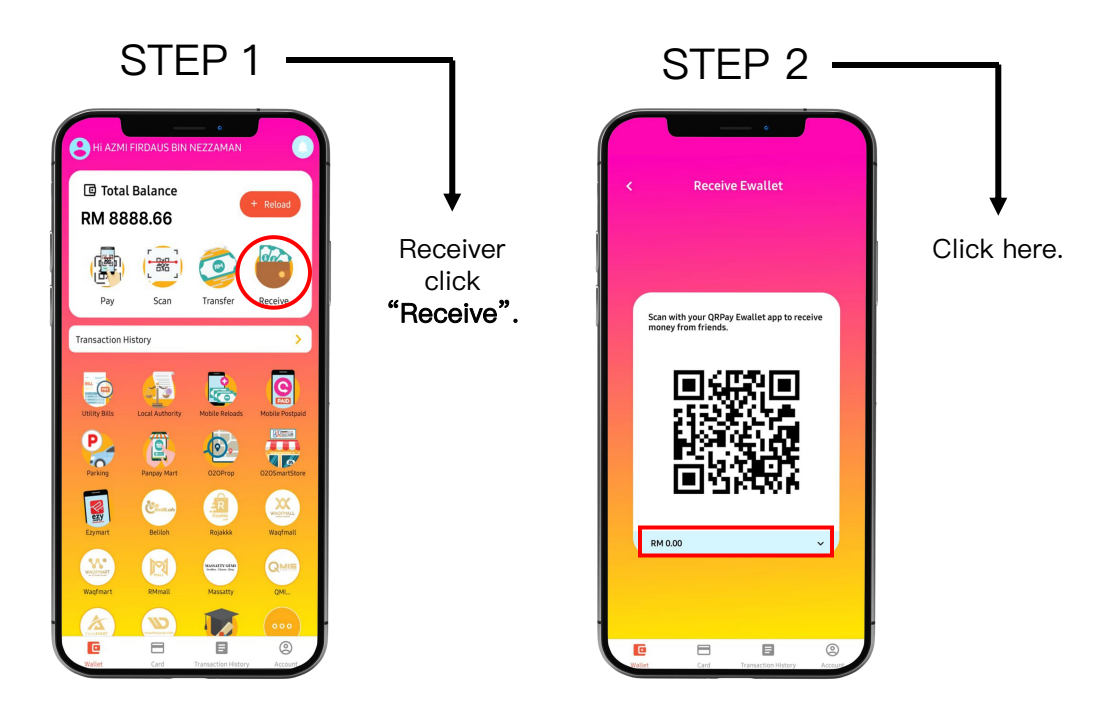

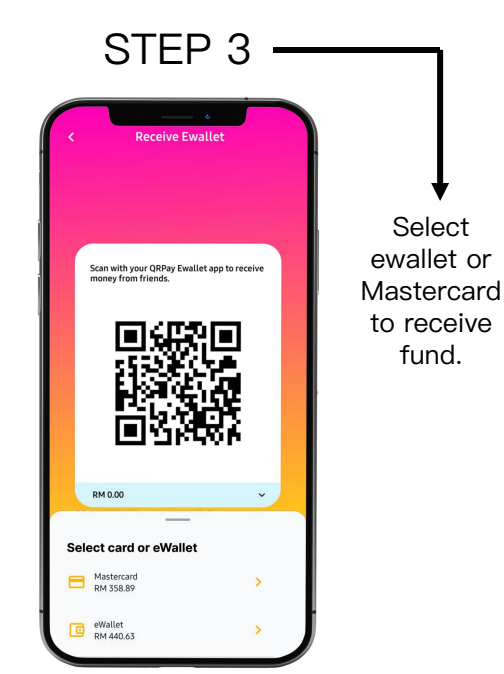

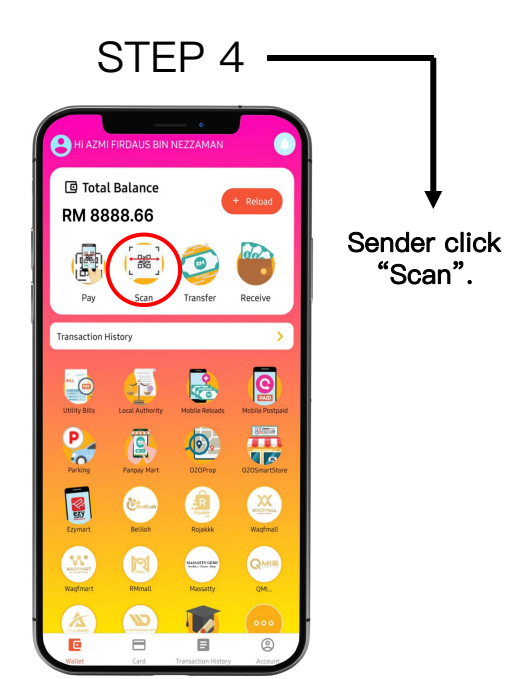

# **QRPAY APP GUIDE BOOK**

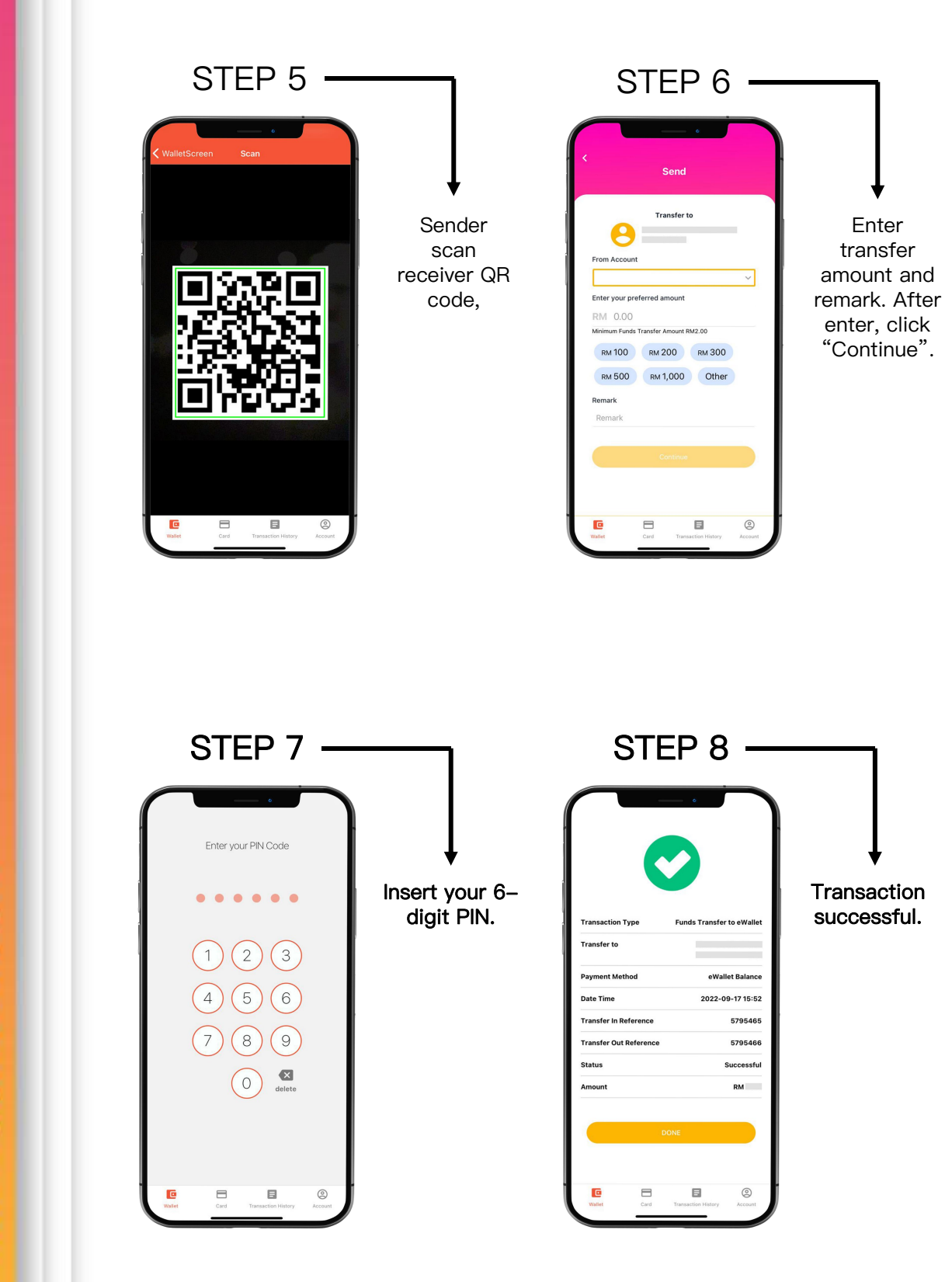

**QRPAY APP GUIDE BOOK** 

Copyright © 2022 QMIS Richwood Blacktech Sdn. Bhd. All Rights Reserved | QR Pay Guide Book V4

QMIS RICHWOOD

Mpay

# 13.PAY WITH QR PAY EWALLET OR MASTERCARD

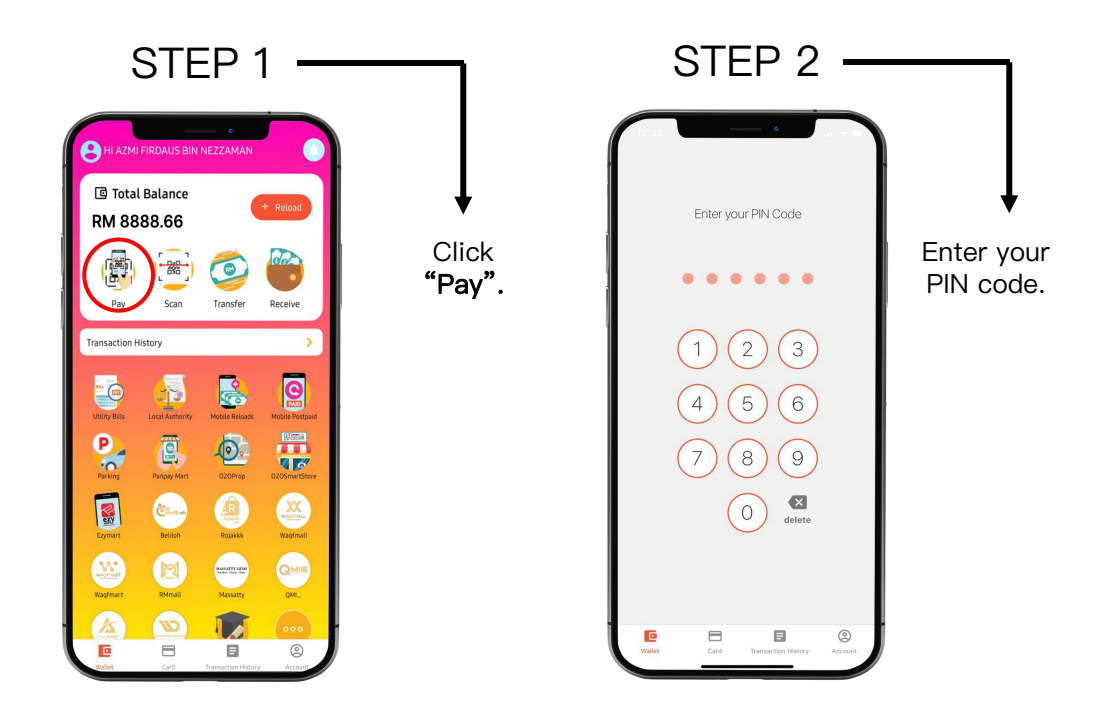

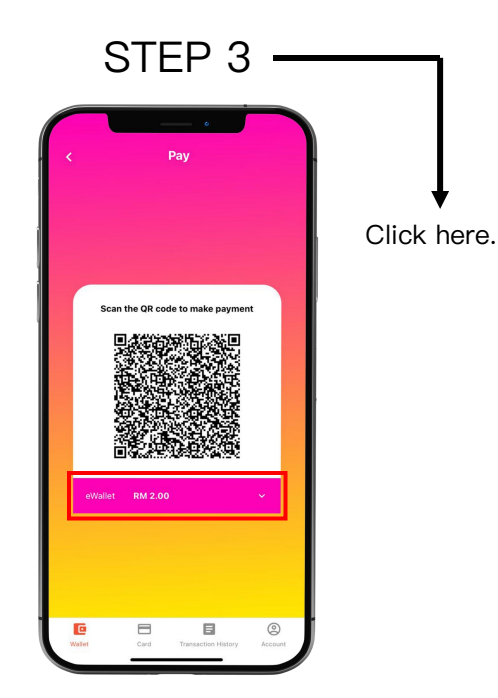

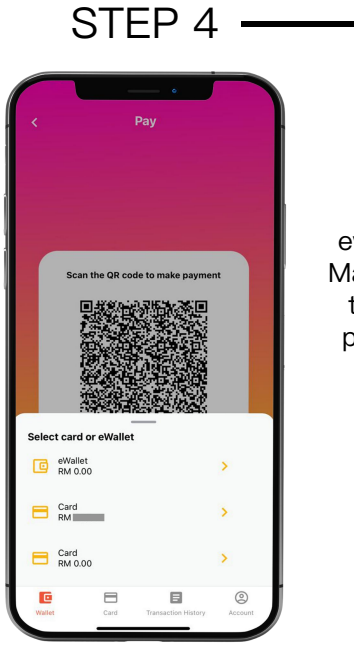

Select ewallet or Mastercard to make payment.

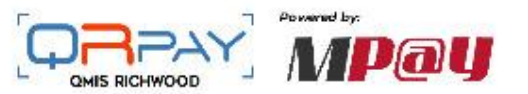

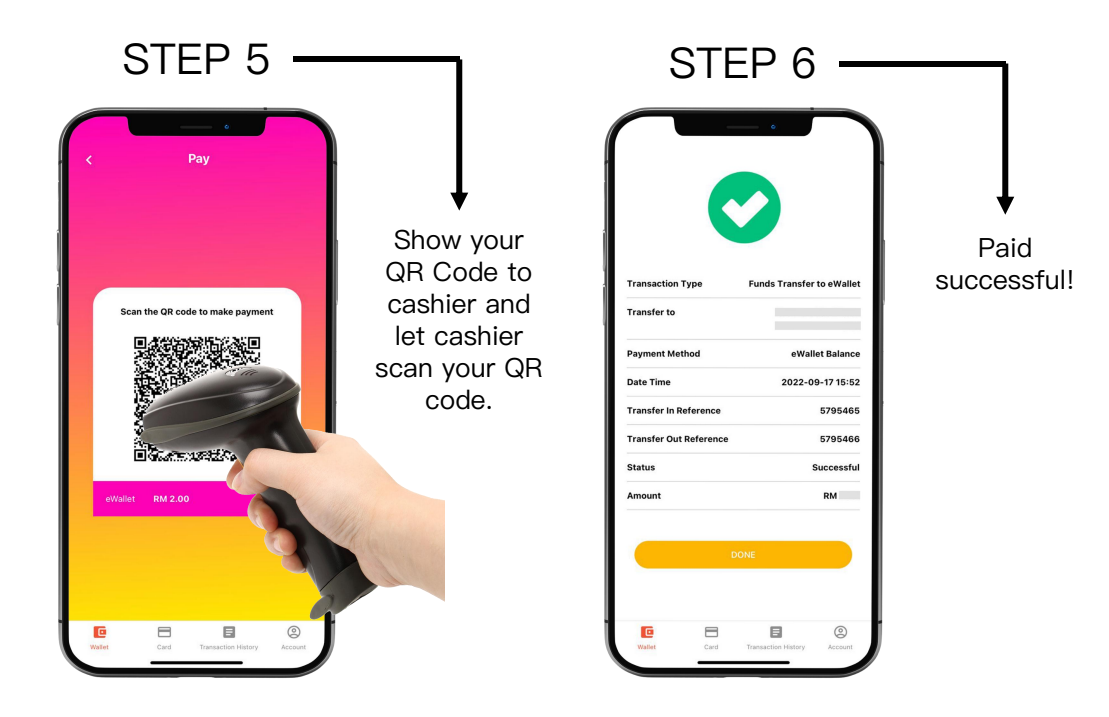

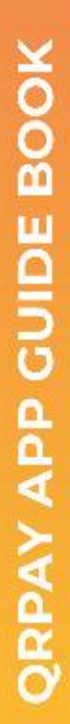

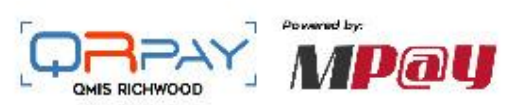

## 14.ENROLL QMIS RICHWOOD MASTERCARD

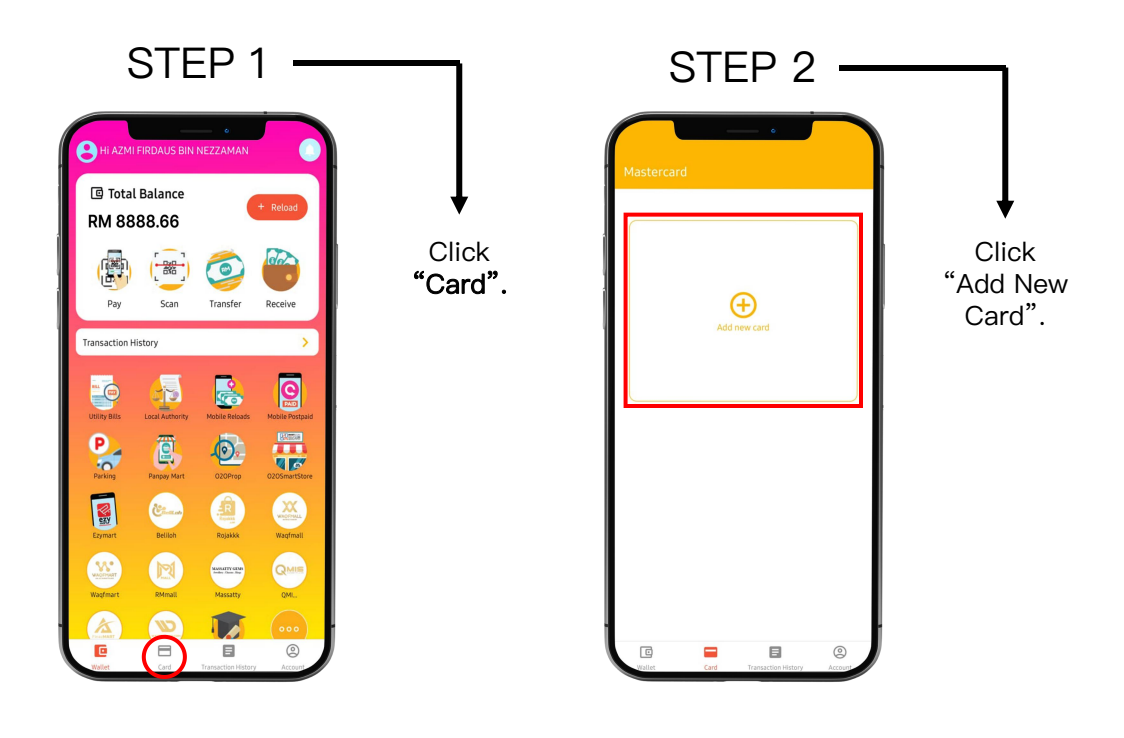

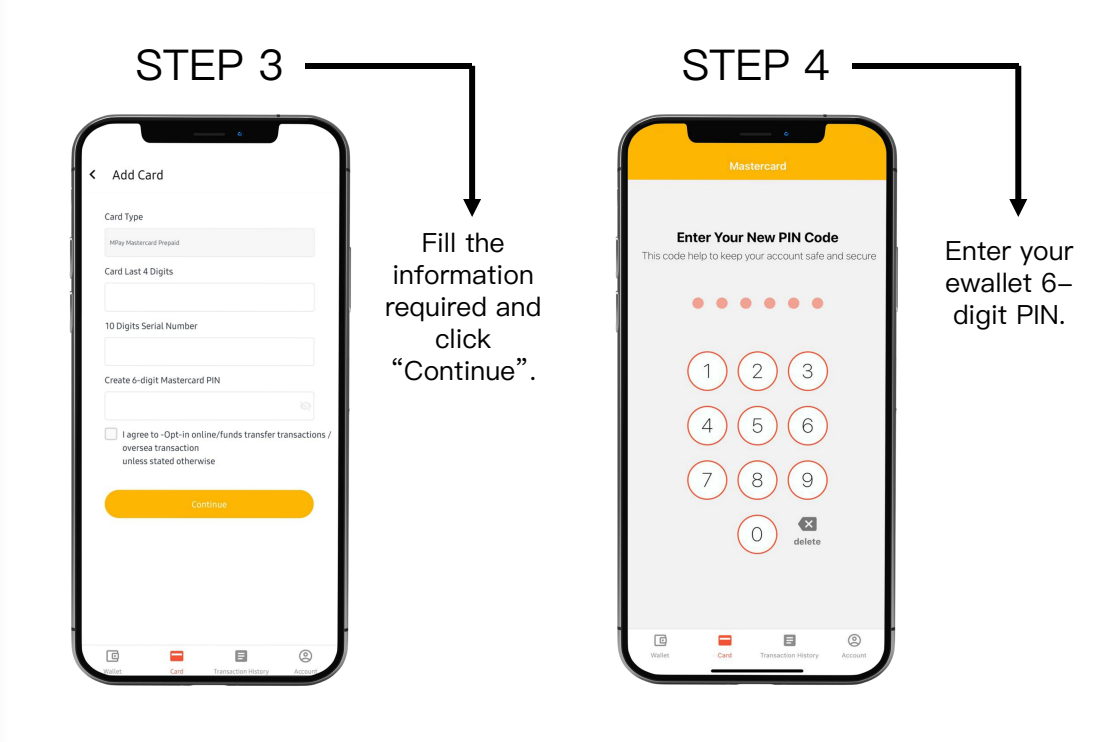

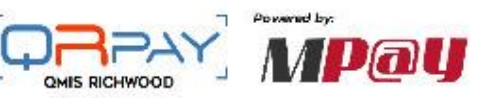

**QRPAY APP GUIDE BOOK** 

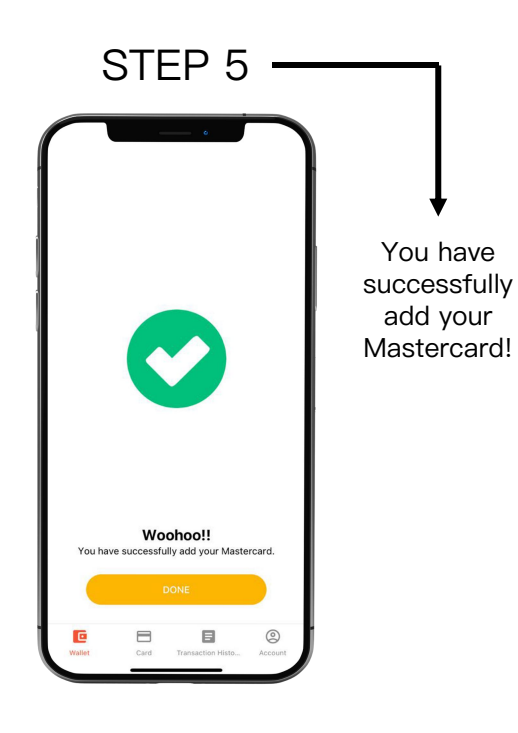

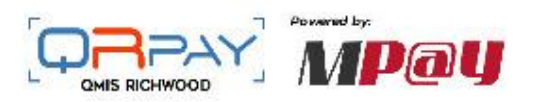

# 15.LINK WITH PANPAY ACCOUNT

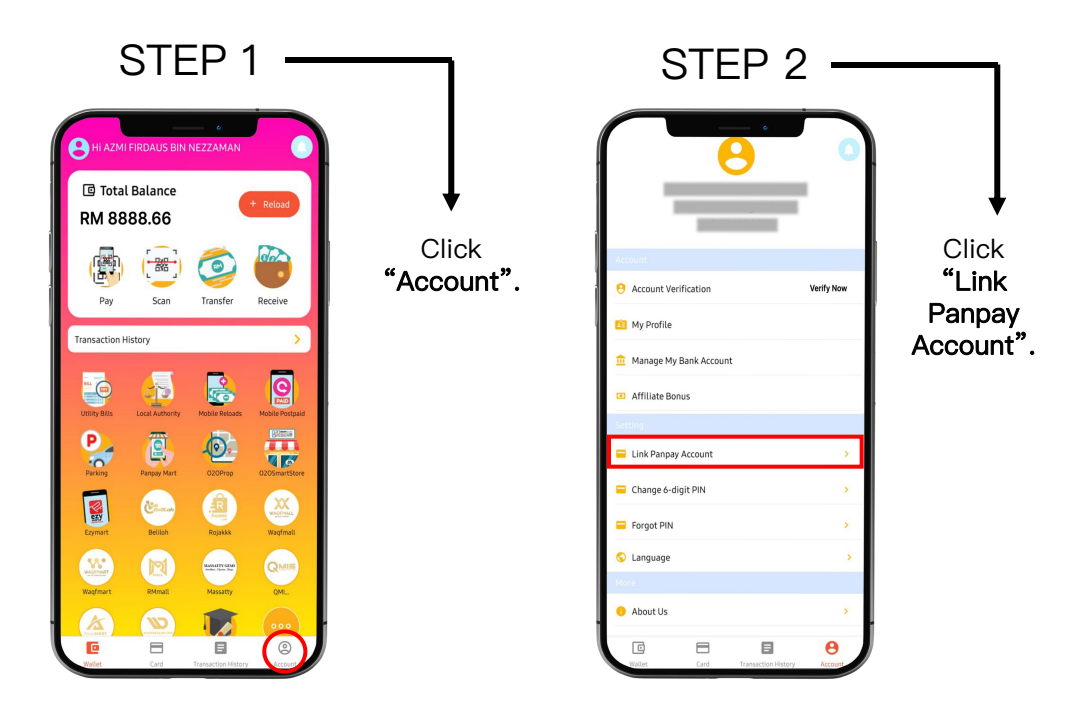

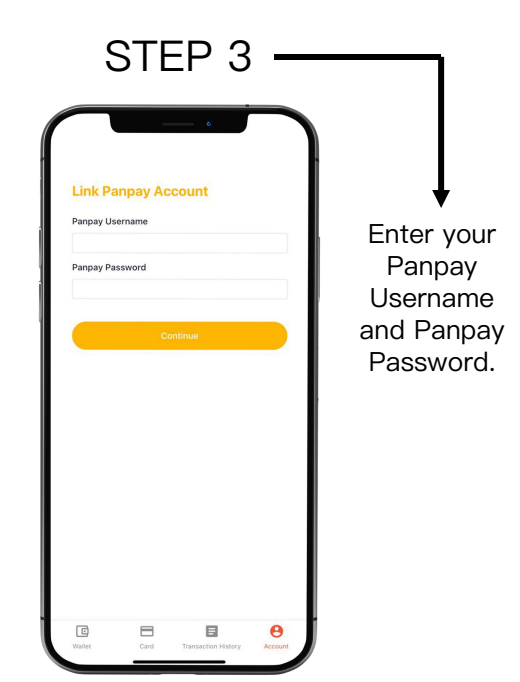

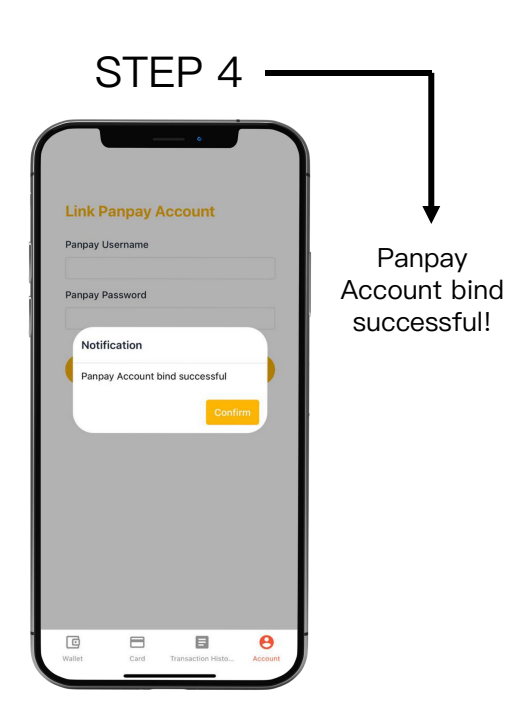

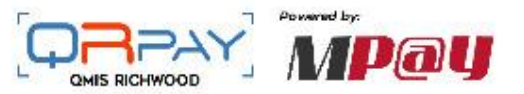

## 16.Topup Mastercard at Public Bank Cash Deposit Machine (CDM)

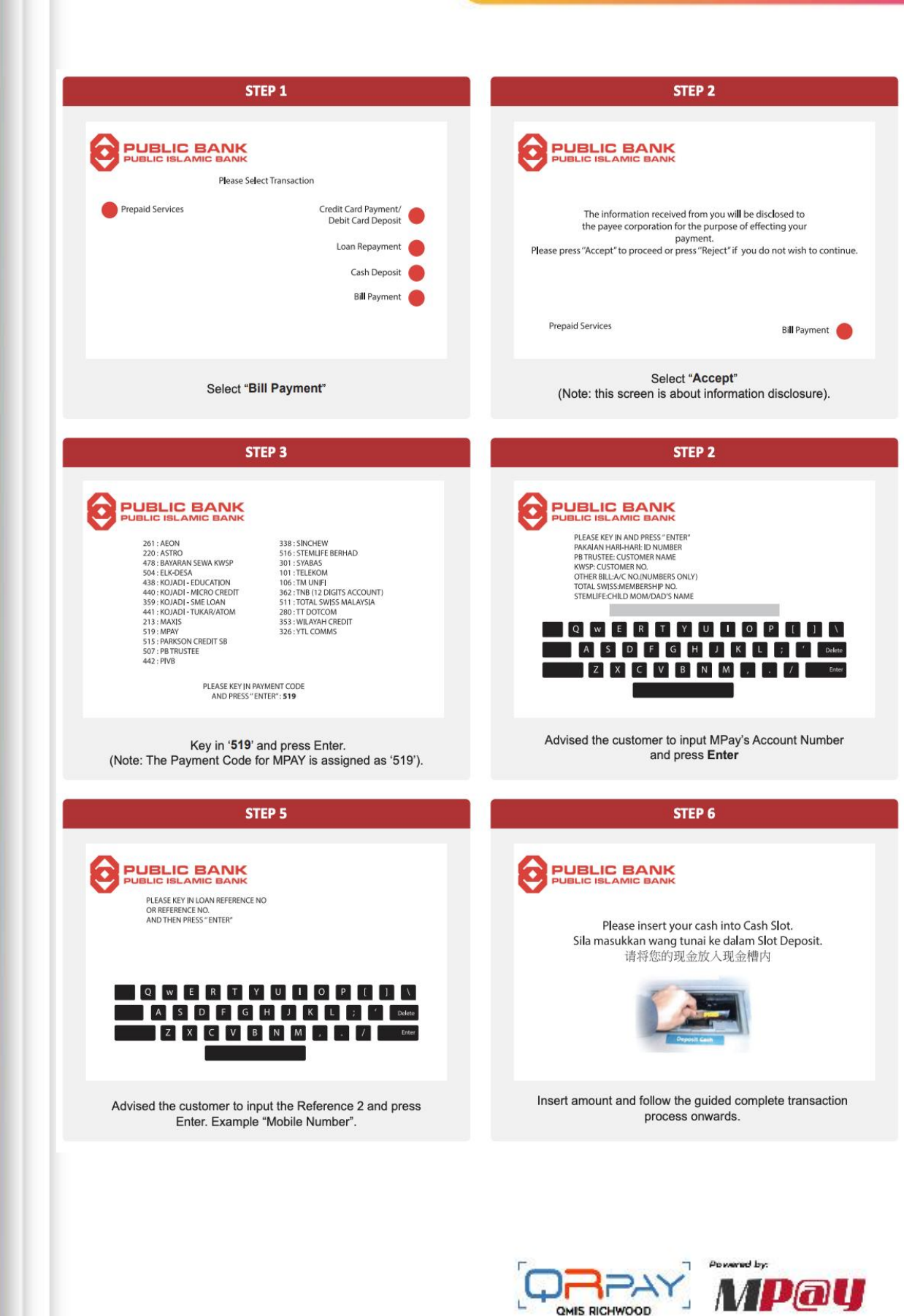

Copyright © 2022 QMIS Richwood Blacktech Sdn. Bhd. All Rights Reserved | QR Pay Guide Book V4

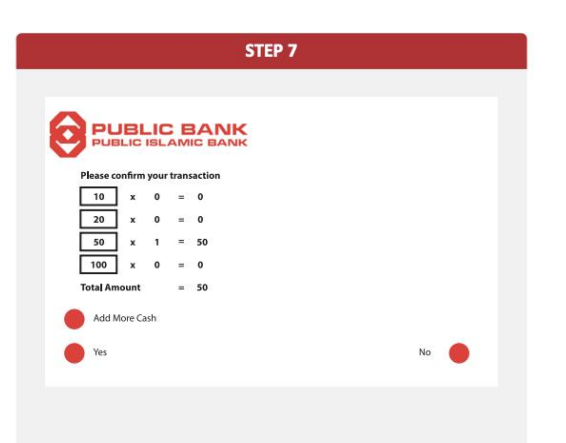

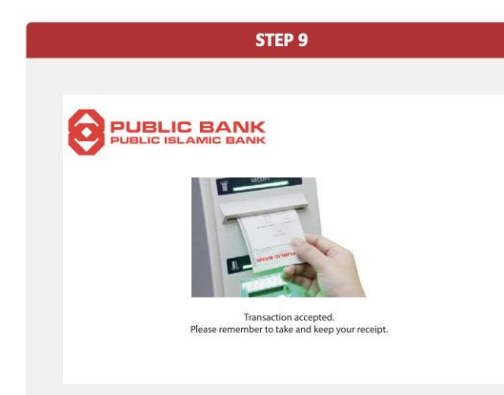

# **QRPAY APP GUIDE BOOK**

Copyright © 2022 QMIS Richwood Blacktech Sdn. Bhd. All Rights Reserved | QR Pay Guide Book V4

L

1-

QMIS RICHWOOD

'YK

Personal by:

## 1. What is QRPay?

It is an account that you can open online via QRPay Wallet, anytime and anywhere without going into a physical office, giving you immediate usage of the account. Once you have loaded funds into the account, it immediately allows you to perform in-store purchases and reload your prepaid mobile, P2P fund transfer, making investment, etc.

1. Where can I download QRPay app? The

QRPay Wallet app is available on:

- Sociel Play Store for Android phones running Android 7.0 and above.
- > Apple App Store for iPhones running iOS 10.0 and above.

## 2. What is QMIS Richwood Blacktech Mastercard Prepaid Card?

In addition to opening a QRPay Account, you can apply a physical QMIS Richwood Blacktech Mastercard Prepaid Card for making purchases at merchant outlets as well as cash withdrawing from all Bank's ATM in Malaysia and worldwide.

- 1. You can only own one (1) QRPay Account at any point in time, but you can have more than one QMIS Richwood Blacktech Mastercard Prepaid Card or other MPay cobranded Corporate Mastercard Prepaid Card.
- 2. What are the minimum requirements to qualify as QRPay and QMIS Richwood Blacktech Mastercard Prepaid Card account users?
  - Applicants must be a minimum of 18 years old. Applicants who are 12 years old and above but below 18 years old require parental/guardian support.
  - Applicants must own a Malaysia-registered mobile phone number and a mailing address in Malaysia. Additional supporting documents that give details of applicant addresses and/or existing bank account are preferred.
  - No proof of income is required.

## 3. Where can QMIS Richwood Blacktech Mastercard Prepaid Card be use for purchase?

The QMIS Richwood Blacktech Mastercard Prepaid Card can be used to pay for goods and services at MasterCard merchants store domestically, worldwide and online purchase.

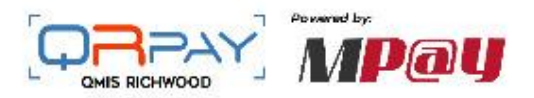

# 4. What is QMIS Richwood Blacktech Mastercard Prepaid Card cash withdrawal limit and charges?

You can withdraw cash at all Banks' ATMs (Except Bank Islam, OCBC, Standard Chartered) with your MPay MasterCard Prepaid Card. MPay secure PIN is required. Check balance via ATM is free of charge.

## ATM Withdrawal Charges (Per Transaction)

Malaysia Local Banks: RM2.00 Oversea Banks: RM 10.00

Withdrawal Limit (Per Day): RM5,000. Withdrawal Limit (Per Week): RM10,000.

## 5. What is QRPay account wallet size?

QRPay has a maximum balance of RM10,000 at any one time.

## 6. What is QMIS Richwood Blacktech Mastercard Prepaid Card wallet size?

QMIS Richwood Blacktech Mastercard Prepaid Card has a maximum balance of RM10,000 at any one time.

## 7. Daily transaction spending limit?

Transaction limit (Per Day) is RM10,000.

Transaction limit (Per Week) is RM30,000.

\*Combination of purchased amount at retail outlets and withdrawal amount at bank's ATM.

# 8. Pre-Authorisation amount for Petrol Transactions at the outdoor pump (applicable to QMIS Richwood Blacktech Mastercard Prepaid Card).

A pre-authorisation amount of RM200 is charged to the QMIS Richwood Blacktech Mastercard Prepaid Card for petrol purchases at the outdoor pump in petrol stations. The preauthorisation amount will then be reversed and the actual amount will be charged to your QMIS Richwood Blacktech Mastercard Prepaid Card upon settlement by the merchant within 3 to 7 days. Alternatively, you may opt to pay at the cashier to avoid the pre-authorisation holding amount.

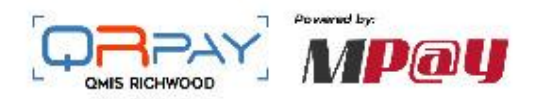

9. Various channels to top up money to QRPay and QMIS Richwood Blacktech Mastercard Prepaid Card.

| Reload Charges                      | Per Transaction Basis        |
|-------------------------------------|------------------------------|
| - Public Bank ATM *                 | RM1.00 + 6% (Service Charge) |
| - Public Bank CDM *                 | RM1.00 + 6% (Service Charge) |
| - Individual Top Up via             |                              |
| FPX (Financial Process              |                              |
| Exchange)                           | FOC                          |
| Only applicable if User/Cardholder  |                              |
| have a banking account with a local |                              |
| bank in Malaysia                    |                              |

\*This feature is currently available at all Public Bank branches. The amount will be reflected into the QRPay or QMIS Richwood Blacktech Mastercard the next working day at 6pm to 8pm.

**10. QMIS Richwood Blacktech Mastercard Prepaid Card yearly maintenance fee?** Annual maintenance fee RM6.00.

### 11. What if I forgot my QRPay Wallet Security PIN?

You may reset your Security PIN through the QR Pay Wallet login page "Forget 6-digits PIN" link.

#### 12. If customers forget QMIS Richwood Blacktech Mastercard Prepaid Card PIN?

Forget QMIS Richwood Blacktech Mastercard Prepaid Card PIN can be obtained upon request to the Call Centre (1-700-81-6729).

# 13. How can I get the Replacement for the QMIS Richwood Blacktech Mastercard Prepaid Card?

Replacement cards can be obtained upon request to the Call Centre (1-700-81-6729). There will be a replacement fee of RM150.00 (Inclusive of 0% Goods and Services Tax) for the replacement card.

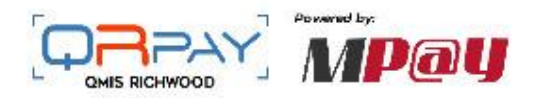

# 14. Is any form of verification performed on me if I register with MPay and/or conduct transactions through its services?

Yes, MPay reserve the right to conduct Customer Due Diligence (CDD) and/or Enhanced Customer Due Diligence (ECDD) as we deem fit. We may request for additional documents should there be a need for it. As a remittance service provider, we are governed by Money Services Business Act 2011. Below serves as notice on the aforementioned.

# Notice to Customer (Remittance service)

Customer Due Diligence (CDD) is a requirement under the Anti-Money Laundering and Anti-Terrorism Financing Act 2001 (AMLATFA) and Money Services Business Act 2011 (MSBA). CDD shall be conducted on customer conducting any transaction. Please produce your identification document before making any transaction.

#### Notis kepada Pelanggan (Perkhimatan pengiriman wang)

Pelaksanaan Usaha Wajar Pelanggan (Customer Due Diligence / CDD) adalah satu keperluan di bawah Akta Pencegahan Pengubahan Wang Haram dan Pencegahan Pembiayaan Keganasan 2001 (AMLATFA) dan Akta Perniagaan Perkhidmatan Wang 2011 (MSBA). Usaha Wajar Pelanggan akan dilaksanakan terhadap pelanggan yang melakukan sebarang transaksi. Sila sediakan dokumen pengenalan anda sebelum menjalankan sebarang transaksi.

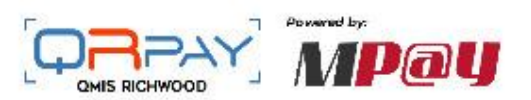

#### 15. Is it compulsory to provide IC or copy of passport during sign up?

Yes, an IC or passport image is required in registration process to verify your identity. A clear and legible copy of IC (for Malaysian) or valid passport (Non-Malaysian) is required for your application process. Example of IC (Malaysian): Example of Passport (Non-Malaysian): MPay may also request for any other official documents bearing the photograph of the customer or beneficial owner, provided the authenticity of the documents can be verified. In addition, additional documents such as bank statements, utility bills, telco bills, etc may be requested for verification.

Example of IC (Malaysian):

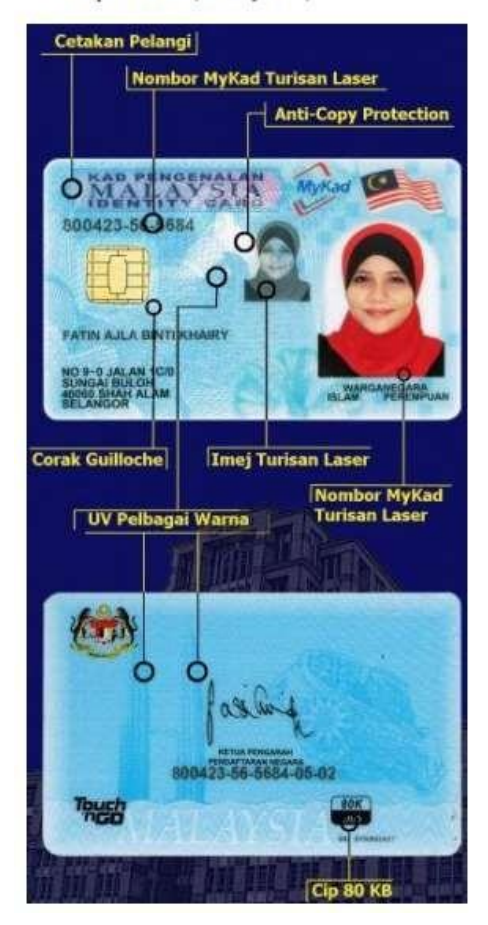

Example of Passport (Non-Malaysian):

|                     | REPORTANTION OF THE BEAD                                                                                                    | 105                                                                                                    |                                                  | 23            |
|---------------------|----------------------------------------------------------------------------------------------------|----------------------------------------------------------------------------------------------------|--------------------------------------------------|---------------|
| manie serioo        | NAME OF CONTRACTOR OF CONTRACT                                                                                                    |                                                                                                    |                                                  |               |
| 22 Father's Name:   | BETTELS BERRIED HEARTEN DISC. BOX                                                                                                    | 1000                                                                                                    |                                                  |               |
| Buller's Harran     | NITY NACHA ADDIE                                                                                                    |                                                                                                    |                                                  |               |
| Rounds's Harry      | NA                                                                                                    | A STREET CO                                                                                                    |                                                  |               |
| et Parmanetic Addin | STAT SUPERVISION, S. MITTEL                                                                                                    | Constant States and States of States of States | di l                                             |               |
| 11                  | RAEL & HAVILLING SER MA                                                                                                    | A BARREL PROPERTY AND                                                                                                    | 1 2                                              |               |
| Harry MCGAR         | CALAD-MA APTER BUILDEALD                                                                                                    |                                                                                                    | 4 4                                              |               |
| 2.2 Palaenumamia    | REGYICE                                                                                                    |                                                                                                    | 80                                               |               |
| Anner M1            | CTH PLOOPS, WETT DISTUMATION, NO                                                                                                    | INPACAS.                                                                                                    | 10                                               | 8             |
| i. bette            | PUR DRAKA                                                                                                    |                                                                                                    | 10                                               |               |
| CT Philippine Ma    | 1110-4488 ) /                                                                                                    |                                                                                                    |                                                  |               |
| 5.4 ·               | hale                                                                                                    |                                                                                                    |                                                  |               |
|                     | TARICI SAL MAN                                                                                                    |                                                                                                    |                                                  |               |
|                     | ASSISTANT BIRECT                                                                                                    | IOR .                                                                                                    |                                                  |               |
| 244                 | DEPT OF HUMBRATION & PA                                                                                                    | SPORTS                                                                                                    |                                                  |               |
|                     | GOVERNMENT OF THE PE                                                                                                    | OPLES                                                                                                    |                                                  | -             |
|                     |                                                                                                    |                                                                                                    |                                                  |               |
| -                   | DHAVA                                                                                                    | Paraste's 9 anishtis                                                                                                    | of Danula                                        |               |
| TRONG               | গণপ্রজাতরী বাংলাদেশ<br>প্রাণাচ্ব জাজাদেশ<br>দ লবে                                                                                                    | People's Republic                                                                                                    | of Bangla                                        | ides          |
| TRUTH<br>NASSPORT   | গণপ্রজাতর্ত্তী বাংলাদেশ<br>প্রশাসক জালা বিজ্ঞান<br>P BGD                                                                                                    | People's Republic<br>weed a result<br>AF5698401                                                                                                    | of Bangla                                        | des           |
| NASPORT             | দিশ্বেজাতরী বাংলাদেশ<br>P BGD<br>BLAM                                                                                                    | People's Republic<br>Second R. / Account<br>AF5698401                                                                                                    | of Bangla                                        | des           |
| NASSPORT            | рнол<br>продаловая алепсия<br>области по области с<br>водам<br>по области по области и<br>моналимар на техни                                                                                                    | People's Republic<br>level & received<br>AF5698401                                                                                                    | of Bongla                                        | ides<br>N     |
| мария               | рнол<br>подавлозії адепски<br>подавлозії адепски<br>подавлозії салона<br>відам<br>монамимар мадяці,<br>отриговани                                                                                                    | People's Republic<br>terret a. Amar<br>AF5898401                                                                                                    | of Bough                                         | ides          |
| пазинонт            | рика<br>подала З полочи<br>в вор<br>вым<br>монимар марны<br>вимосаревні                                                                                                    | People's Republic<br>MESOBA01<br>AF5098401                                                                                                    | of Bangla                                        | ula Part      |
| RASPORT             | рика<br>подановії атепони<br>р вор<br>такам<br>такам<br>монализа<br>валосалован<br>валосалован<br>валосалован                                                                                                    | Teople's Republic<br>AF5698401                                                                                                    | of Bangla<br>ns<br>sta<br>320<br>manual function | udes nik      |
| RESPORT             | PHONE<br>P BOD<br>BLAM<br>BLAM<br>MCLADEDH<br>MCLADEDH<br>DI JUN 1988                                                                                                    | People's Republic<br>Internet is a common<br>AF5698401<br>2005041725<br>common of a c                                                                                                    | of Bangla                                        | udes<br>m the |
| naserost            | рики<br>подаловії ателони<br>Р вор<br>выли<br>монимило малеці<br>видослобенні<br>подаловини<br>подаловини<br>подалови<br>подаловини<br>подаловини<br>подаловини<br>подаловини<br>подаловини<br>подаловини<br>подаловини<br>подаловини<br>подаловини<br>подаловини<br>подаловини<br>подалови<br>пода<br>подалови<br>пода<br>пода<br>подалови<br>пода<br>пода<br>пода<br>пода<br>пода<br>пода<br>пода<br>пода                                                                                                    | People's Republic<br>AF5998401<br>2995041735                                                                                                    | of Bangla<br>nas                                 | ides          |
| REAL RESPONSE       | рних<br>подавлозії атептичи<br>Р вор<br>нации<br>нации<br>монимала мареци<br>оталичная<br>оталичная<br>монимала мареци<br>оталичная<br>монимала мареци<br>оталичная<br>оталичная                                                                                                    | People's Republic<br>sect 4, was<br>AF5698401<br>sector 4, house<br>2995041725<br>sector 4, house<br>2995041725<br>sector 4, house<br>2995041725<br>sector 4, house                                                                                                    | of Bangla<br>nes<br>220<br>Production            | udes nite     |
| RSBPORT             | рика<br>подавловії атеприч<br>Р вор<br>Ізіли<br>морилимар падярці<br>валосьое ван<br>от лик тева<br>от лик тева<br>от лик тева<br>от лик тева<br>от лик тева<br>от лик тева                                                                                                    | People's Republic<br>AF5698401<br>2895041725<br>DP / DPAAK                                                                                                    | of Bangla<br>nte<br>320<br>Product Tour          | 1021 m        |
| Hard Response       | рика<br>подавлозії атептони<br>Р вор<br>Ізсам<br>Монаммар маряці<br>вана<br>моралови<br>а дик 1988<br>М риака<br>11 диг 1988<br>М риака<br>11 диг 2013                                                                                                    | People's Republic<br>AF5698401<br>200504 1755<br>DP / DPAAM                                                                                                    | of Bangla<br>ana<br>320<br>Analysis              | udei          |
| RESPORT             | PHON<br>P BOD<br>SILM<br>CONTRACTOR<br>P BOD<br>SILM<br>MCHAMMAD NAZPUL<br>MCHAMMAD NAZPUL<br>THE SILM<br>THE SILM                                                                                                    | Propie's Republic<br>AF5698401<br>2695041725<br>DP / DHAK                                                                                                    | of Bangla<br>The<br>320<br>Andrews               | 1025 m.*      |
| REPORT              | рики<br>подавловії ателони<br>резона<br>вали<br>резона<br>вали<br>вали       | People's Republic<br>AF5698401<br>2995041725<br>DP / DHAKA                                                                                                    | of Bangla<br>ns.<br>320<br>Annual States         | ides          |
| And A               | PHON<br>PBOD<br>PBOD<br>BLAM<br>BLAM | Teopic's Republic<br>AF5998401<br>2005041725<br>DP / DPAAKA                                                                                                    | of Bangla                                        | ides at the   |

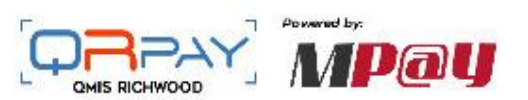

# 16. Where to view Transaction History for QMIS Richwood Blacktech Mastercard Prepaid Card?

Click on "Transaction History" and tap on the QMIS Richwood Blacktech Mastercard Prepaid Card.

#### 17. Will it show the failed transaction in activity transaction log?

Only successful transaction will be shown in activity transaction log.

#### 18. Can user search back the previous transaction?

All the 3-month transaction will be listed on posted transaction log, users are able to scroll down to view the latest completed transaction in the 3-month period.

# **19.** What is the QMIS Richwood Blacktech Mastercard Prepaid Card transaction history duration posted in transaction log?

3 months

# 20. Will activity transaction log show pre-authorize and release pre-authorize transaction?

The pre-authorize transaction will be listed in activity transaction log. After the transaction settlement is completed the released pre-authorize transaction balance amount will be credited back into QMIS Richwood Blacktech Mastercard Prepaid Card. The settled amount will be listed in the posted transaction log.

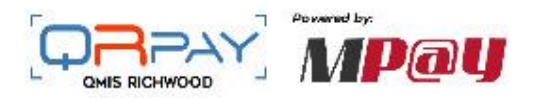

#### 21. How many CASA accounts can a user register?

We do not limit the amount of account register by a user. User can register their CASA account on their MPay Wallet as long as it is their own CASA account.

# 22. Will QR Pay wallet allow QMIS Richwood Blacktech Mastercard Prepaid Card to transfer into CASA account?

Yes, it will take 1 working days to reflect to your bank account.

#### 23. Are there any charges for CASA transaction?

Yes, it would be charge at RM0.50 per transaction.

#### 24. What is the credit limit amount that is allowed to transfer to their CASA account?

User only can perform maximum transaction of RM5,000 per day and minimum RM2 per transaction.

#### 25. How many processing days for transfer a transaction to CASA account?

The money will be transferred to user account next working day (by 8pm).

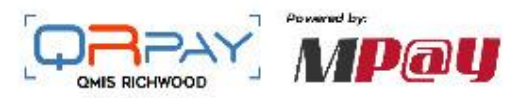